# PyQGIS developer cookbook Versão 2.8

**QGIS Project** 

30/07/2016

#### Contents

| 1 | Introdução       1.1       Executa o código em Phyton quando o QGIS é iniciado       1.2         1.2       Terminal Python       1.2         1.3       Complementos Python       1.2         1.4       Aplicações Python       1.2                                                                                                    |  |  |  |  |
|---|----------------------------------------------------------------------------------------------------|--|--|--|--|
| 2 | Carregando projetos                                                                                                    |  |  |  |  |
| 3 | Carregando Camadas       7         3.1       Camadas Vetoriais       7         3.2       Camadas Matriciais       7         3.3       Registro de Camada de Mapa       8                                                                                                    |  |  |  |  |
| 4 | Usando Camadas Raster14.1Detalhes da Camada14.2Drawing Style14.3Atualizando camadas14.4Query Values1                                                                                                    |  |  |  |  |
| 5 | Usando Camadas Vetor145.1Retrieving informations about attributes125.2Selecionando características125.3Interagindo sobre camada vetor125.4Modificando Camadas Vetoriais175.5Modificando Camadas Vetoriais com um Buffer185.6Using Spatial Index195.7Writing Vector Layers205.8provedor de Memória225.9Aparencia (Simbologia) de Camadas de Vetor225.10Further Topics24 |  |  |  |  |
| 6 | Manipulação Geométrica36.1Construção de Geométria36.2Acesso a Geometria36.3Operações e Predicados Geométricos32                                                                                                    |  |  |  |  |
| 7 | Suporte a projeções       33         7.1       Sistemas de Referencia de Coordenadas       35         7.2       Projeções       36                                                                                                    |  |  |  |  |
| 8 | Utilizando o Mapa da Tela318.1Incorporar o Mapa da Tela328.2Usando Ferramentas de Mapas na Tela33                                                                                                    |  |  |  |  |

|                                                | 8.3<br>8.4                         | Bandas raster e fazedor de vértices    2      Desenhar ferramenta de mapa personalizada    4 | 39<br>40  |  |  |  |  |
|------------------------------------------------|------------------------------------|----------------------------------------------------------------------------------------------|-----------|--|--|--|--|
|                                                | 8.5                                | Desenhar itens da tela do mapa                                                               | 41        |  |  |  |  |
| 9                                              | Renderização em impressão de mapas |                                                                                              |           |  |  |  |  |
|                                                | 9.1                                | Renderização simples                                                                         | 43        |  |  |  |  |
|                                                | 9.2                                | Renderizando camadas com CRS diferente                                                       | 44        |  |  |  |  |
|                                                | 9.3                                | Saída usando Compositor de Mapa                                                              | 44        |  |  |  |  |
| 10 Expressões, filtragem e cálculo dos valores |                                    |                                                                                              |           |  |  |  |  |
|                                                | 10.1                               | Expressões de Análise                                                                        | 48        |  |  |  |  |
|                                                | 10.2                               | Expressões de Avaliação                                                                      | 48        |  |  |  |  |
|                                                | 10.3                               | Exemplos                                                                                     | 48        |  |  |  |  |
| 11                                             | Leitu                              | ra e Armazenamento de Configurações                                                          | 51        |  |  |  |  |
| 10                                             | C                                  | • ~ • •                                                                                      |           |  |  |  |  |
| 12                                             | Com                                | unicação com o usuario                                                                       | 33<br>70  |  |  |  |  |
|                                                | 12.1                               | Mostrando mensagens. Classe QgsMessageBar                                                    | 53<br>    |  |  |  |  |
|                                                | 12.2                               | Mostrando progresso                                                                          | 54<br>    |  |  |  |  |
|                                                | 12.3                               | Carregando                                                                                   | 55        |  |  |  |  |
| 13                                             | Dese                               | nvolvimento de Complementos Python                                                           | 57        |  |  |  |  |
|                                                | 13.1                               | Escrevendo um complemento                                                                    | 57        |  |  |  |  |
|                                                | 13.2                               | Conteúdo do complemento                                                                      | 58        |  |  |  |  |
|                                                | 13.3                               | Documentação                                                                                 | 52        |  |  |  |  |
| 14                                             | Care                               | anne añ es de IDE none escuite e denume añ e de nhusing                                      | $\alpha$  |  |  |  |  |
| 14                                             |                                    | gurações de IDE para escrita e depuração de plugins                                          | <b>53</b> |  |  |  |  |
|                                                | 14.1                               | Uma nota na configuração IDE para Windows                                                    | 53        |  |  |  |  |
|                                                | 14.2                               | Depuração usando Eclipse e PyDev                                                             | 54        |  |  |  |  |
|                                                | 14.3                               | Depuração usando PDB                                                                         | 58        |  |  |  |  |
| 15                                             | Usan                               | do Camadas de Plugins                                                                        | 69        |  |  |  |  |
|                                                | 15.1                               | Subclasses QgsPluginLayer                                                                    | 59        |  |  |  |  |
| 16                                             | Com                                | natibilidade com versões anteriores do OGIS                                                  | 71        |  |  |  |  |
| 10                                             | 16.1                               | menu Complementos                                                                            | 71        |  |  |  |  |
|                                                | 10.1                               |                                                                                              | / 1       |  |  |  |  |
| 17                                             | Liber                              | cando seu complemento                                                                        | 73        |  |  |  |  |
|                                                | 17.1                               | Metadados e nome                                                                             | 73        |  |  |  |  |
|                                                | 17.2                               | Código e ajuda                                                                               | 73        |  |  |  |  |
|                                                | 17.3                               | Repositório oficial de complementos python                                                   | 74        |  |  |  |  |
| 18                                             | Frag                               | mentos de código                                                                             | 77        |  |  |  |  |
| 10                                             | 18.1                               | Cómo llamar a un método por un ataio de teclado                                              | <br>77    |  |  |  |  |
|                                                | 18.2                               | Como alternar camadas                                                                        | ,,<br>77  |  |  |  |  |
|                                                | 10.2                               | Cómo accadar a la tabla da atributos da los objatos canaciales seleccionados                 | יי<br>רר  |  |  |  |  |
|                                                | 18.3                               |                                                                                              | //        |  |  |  |  |
| 19                                             | oteca de análise de rede           | 79                                                                                           |           |  |  |  |  |
|                                                | 19.1                               | Informação Geral                                                                             | 79        |  |  |  |  |
|                                                | 19.2                               | Elaborando um gráfico                                                                        | 79        |  |  |  |  |
|                                                | 19.3                               | Análise de Gráficos                                                                          | 81        |  |  |  |  |
|                                                | 17.5                               |                                                                                              |           |  |  |  |  |
| Ín                                             | dice                               | 8                                                                                            | 87        |  |  |  |  |

# Introdução

Este documento é um tutorial e um guia de referência. Ela não lista todos os possíveis casos de uso, mas dá uma boa visão geral dos principais recursos.

Desde a versão 0.9, o QGIS tem suporte opcional à scripts usando a linguagem Python. Nós decidimos pelo Python por ser ela uma das linguagens favoritas para scripts. As ligações PyQGIS dependem da SIP e da PyQt4. A razão para usar SIP ao invés da mais usada SWIG é que todo o código QGIS depende das bibliotecas Qt. As ligações Python para o Qt (PyQt) são feitas usando SIP também e isso permite uma integração perfeita do PyQGIS com PyQt.

TODO: Getting PyQGIS to work (Manual compilation, Troubleshooting)

There are several ways how to use QGIS python bindings, they are covered in detail in the following sections:

- executar automaticamente código em Phyton quando o QGIS é iniciado
- emitir comandos no console do Python no QGIS
- criar e utilizar plugins em Python
- criar aplicativos personalizados com base na API do QGIS

Existe uma referência completa à API QGIS que documenta as classes das bibliotecas QGIS. A API Python é quase identica à API em C++.

There are some resources about programming with PyQGIS on QGIS blog. See QGIS tutorial ported to Python for some examples of simple 3rd party apps. A good resource when dealing with plugins is to download some plugins from plugin repository and examine their code. Also, the python/plugins/ folder in your QGIS installation contains some plugin that you can use to learn how to develop such plugin and how to perform some of the most common tasks

# 1.1 Executa o código em Phyton quando o QGIS é iniciado

Existem dois métodos distintos de executar o código em Phyton toda vez que o QGIS é iniciado.

#### 1.1.1 PYQGIS\_STARTUP environment variable

You can run Python code just before QGIS initialization completes by setting the PYQGIS\_STARTUP environment variable to the path of an existing Python file.

This method is something you will probably rarely need, but worth mentioning here because it is one of the several ways to run Python code within QGIS and because this code will run before QGIS initialization is complete. This method is very useful for cleaning sys.path, which may have undesireable paths, or for isolating/loading the initial environ without requiring a virt env, e.g. homebrew or MacPorts installs on Mac.

#### 1.1.2 The startup.py file

Every time QGIS starts, the user's Python home directory (usually: .qgis2/python) is searched for a file named startup.py, if that file exists, it is executed by the embedded Python interpreter.

# **1.2 Terminal Python**

Para usar scripts é possível tirar proveito do terminal Python integrado. Ele pode ser aberto a partir do menu: *Complementos*  $\rightarrow$  *Terminal Python*. O terminal abre como uma janela não modal:

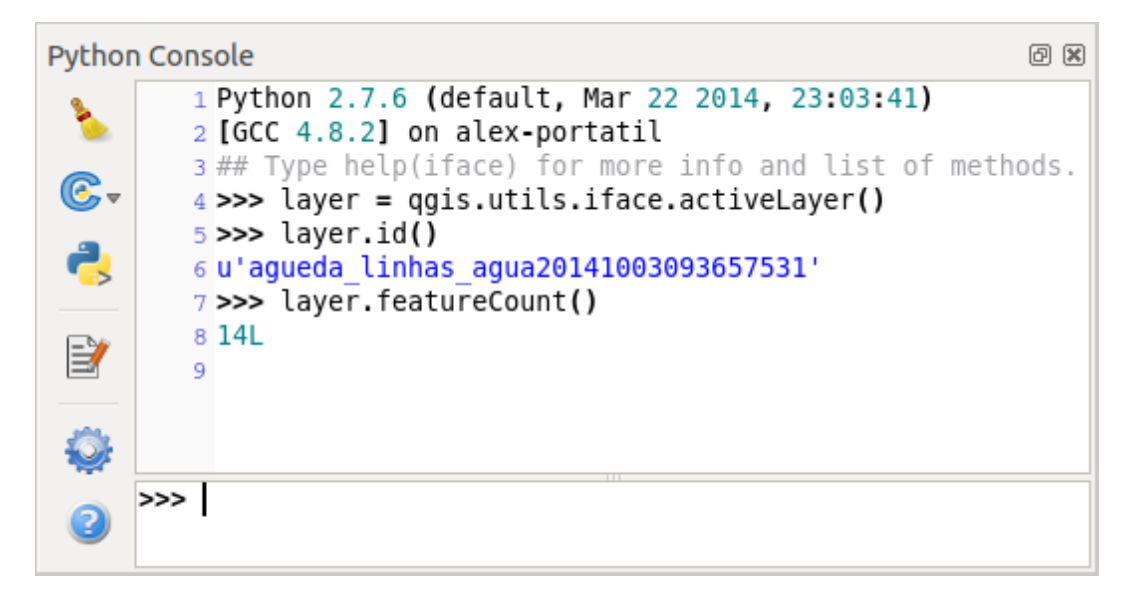

Figure 1.1: Terminal Python QGIS

The screenshot above illustrates how to get the layer currently selected in the layer list, show its ID and optionally, if it is a vector layer, show the feature count. For interaction with QGIS environment, there is a *iface* variable, which is an instance of <code>QgsInterface</code>. This interface allows access to the map canvas, menus, toolbars and other parts of the QGIS application.

For convenience of the user, the following statements are executed when the console is started (in future it will be possible to set further initial commands)

```
from qgis.core import *
import qgis.utils
```

For those which use the console often, it may be useful to set a shortcut for triggering the console (within menu *Settings*  $\rightarrow$  *Configure shortcuts...*)

# **1.3 Complementos Python**

QGIS allows enhancement of its functionality using plugins. This was originally possible only with C++ language. With the addition of Python support to QGIS, it is also possible to use plugins written in Python. The main advantage over C++ plugins is its simplicity of distribution (no compiling for each platform needed) and easier development.

Many plugins covering various functionality have been written since the introduction of Python support. The plugin installer allows users to easily fetch, upgrade and remove Python plugins. See the Python Plugin Repositories page for various sources of plugins.

Creating plugins in Python is simple, see Desenvolvimento de Complementos Python for detailed instructions.

# 1.4 Aplicações Python

Often when processing some GIS data, it is handy to create some scripts for automating the process instead of doing the same task again and again. With PyQGIS, this is perfectly possible — import the qgis.core module, initialize it and you are ready for the processing.

Or you may want to create an interactive application that uses some GIS functionality — measure some data, export a map in PDF or any other functionality. The ggis.gui module additionally brings various GUI components, most notably the map canvas widget that can be very easily incorporated into the application with support for zooming, panning and/or any further custom map tools.

#### 1.4.1 Using PyQGIS in custom application

Note: do not use qgis.py as a name for your test script — Python will not be able to import the bindings as the script's name will shadow them.

First of all you have to import qgis module, set QGIS path where to search for resources — database of projections, providers etc. When you set prefix path with second argument set as True, QGIS will initialize all paths with standard dir under the prefix directory. Calling initQgis() function is important to let QGIS search for the available providers.

```
from qgis.core import *
```

```
# supply path to where is your qgis installed
QgsApplication.setPrefixPath("/path/to/qgis/installation", True)
```

```
# load providers
QgsApplication.initQgis()
```

Now you can work with QGIS API — load layers and do some processing or fire up a GUI with a map canvas. The possibilities are endless :-)

When you are done with using QGIS library, call exitQgis() to make sure that everything is cleaned up (e.g. clear map layer registry and delete layers):

QgsApplication.exitQgis()

#### 1.4.2 Executando aplicativos personalizados

You will need to tell your system where to search for QGIS libraries and appropriate Python modules if they are not in a well-known location — otherwise Python will complain:

```
>>> import qgis.core
ImportError: No module named qgis.core
```

This can be fixed by setting the PYTHONPATH environment variable. In the following commands, qgispath should be replaced with your actual QGIS installation path:

- no Linux: export PYTHONPATH=/qgispath/share/qgis/python
- no Windows: set PYTHONPATH=c:\qgispath\python

The path to the PyQGIS modules is now known, however they depend on qgis\_core and qgis\_gui libraries (the Python modules serve only as wrappers). Path to these libraries is typically unknown for the operating system, so you get an import error again (the message might vary depending on the system):

```
>>> import qgis.core
ImportError: libqgis_core.so.1.5.0: cannot open shared object file: No such file or directory
```

Fix this by adding the directories where the QGIS libraries reside to search path of the dynamic linker:

no Linux: export LD\_LIBRARY\_PATH=/qgispath/lib

#### • no Windows: set PATH=C:\qgispath;%PATH%

These commands can be put into a bootstrap script that will take care of the startup. When deploying custom applications using PyQGIS, there are usually two possibilities:

- require user to install QGIS on his platform prior to installing your application. The application installer should look for default locations of QGIS libraries and allow user to set the path if not found. This approach has the advantage of being simpler, however it requires user to do more steps.
- package QGIS together with your application. Releasing the application may be more challenging and the package will be larger, but the user will be saved from the burden of downloading and installing additional pieces of software.

The two deployment models can be mixed - deploy standalone application on Windows and Mac OS X, for Linux leave the installation of QGIS up to user and his package manager.

# **Carregando projetos**

Sometimes you need to load an existing project from a plugin or (more often) when developing a stand-alone QGIS Python application (see: *Aplicações Python*).

To load a project into the current QGIS aplication you need a QgsProject instance() object and call its read() method passing to it a QFileInfo object that contains the path from where the project will be loaded:

```
# If you are not inside a QGIS console you first need to import
# qgis and PyQt4 classes you will use in this script as shown below:
from qgis.core import QgsProject
from PyQt4.QtCore import QFileInfo
# Get the project instance
project = QgsProject.instance()
# Print the current project file name (might be empty in case no projects have been loaded)
print project.fileName
u'/home/user/projects/my_qgis_project.qgs'
# Load another project
project.read(QFileInfo('/home/user/projects/my_other_qgis_project.qgs'))
print project.fileName
u'/home/user/projects/my_other_qgis_project.qgs'
```

In case you need to make some modifications to the project (for example add or remove some layers) and save your changes, you can call the write() method of your project instance. The write() method also accepts an optional QFileInfo that allows you to specify a path where the project will be saved:

```
# Save the project to the same
project.write()
# ... or to a new file
project.write(QFileInfo('/home/user/projects/my_new_qgis_project.qgs'))
```

Both read() and write() funtions return a boolean value that you can use to check if the operation was successful.

### **Carregando Camadas**

Vamos abrir algumas camadas com dados. QGIS reconhece camadas vetoriais e matriciais. Adicionalmente, camadas personalizadas estão disponíveis, mas não discutiremos este tipo de camadas aqui.

# 3.1 Camadas Vetoriais

To load a vector layer, specify layer's data source identifier, name for the layer and provider's name:

```
layer = QgsVectorLayer(data_source, layer_name, provider_name)
if not layer.isValid():
    print "Layer failed to load!"
```

O identificador da fonte de dados é uma string e é específico para cada provedor de dados vetoriais. O nome da camada é usado no painel de lista de camadas. É importante verificar se a camada foi carregada com sucesso. Se não for, uma instância de camada inválida é retornada.

The quickest way to open and display a vector layer in QGIS is the addVectorLayer function of the QgisInterface:

```
layer = iface.addVectorLayer("/path/to/shapefile/file.shp", "layer_name_you_like", "ogr")
if not layer:
    print "Layer failed to load!"
```

This creates a new layer and adds it to the map layer registry (making it appear in the layer list) in one step. The function returns the layer instance or *None* if the layer couldn't be loaded.

A lista a seguir mostra como acessar várias fontes de dados usando provedores de dados vetoriais:

• OGR library (shapefiles and many other file formats) — data source is the path to the file

vlayer = QgsVectorLayer("/path/to/shapefile/file.shp", "layer\_name\_you\_like", "ogr")

• PostGIS database — data source is a string with all information needed to create a connection to PostgreSQL database. QgsDataSourceURI class can generate this string for you. Note that QGIS has to be compiled with Postgres support, otherwise this provider isn't available.

```
uri = QgsDataSourceURI()
# set host name, port, database name, username and password
uri.setConnection("localhost", "5432", "dbname", "johny", "xxx")
# set database schema, table name, geometry column and optionally
# subset (WHERE clause)
uri.setDataSource("public", "roads", "the_geom", "cityid = 2643")
vlayer = QgsVectorLayer(uri.uri(), "layer_name_you_like", "postgres")
```

• CSV or other delimited text files — to open a file with a semicolon as a delimiter, with field "x" for x-coordinate and field "y" with y-coordinate you would use something like this

uri = "/some/path/file.csv?delimiter=%s&xField=%s&yField=%s" % (";", "x", "y")
vlayer = QgsVectorLayer(uri, "layer\_name\_you\_like", "delimitedtext")

Note: from QGIS version 1.7 the provider string is structured as a URL, so the path must be prefixed with *file://*. Also it allows WKT (well known text) formatted geometries as an alternative to "x" and "y" fields, and allows the coordinate reference system to be specified. For example

uri = "file:///some/path/file.csv?delimiter=%s&crs=epsg:4723&wktField=%s" % (";", "shape")

• GPX files — the "gpx" data provider reads tracks, routes and waypoints from gpx files. To open a file, the type (track/route/waypoint) needs to be specified as part of the url

```
uri = "path/to/gpx/file.gpx?type=track"
vlayer = QgsVectorLayer(uri, "layer_name_you_like", "gpx")
```

• SpatiaLite database — supported from QGIS v1.1. Similarly to PostGIS databases, QgsDataSourceURI can be used for generation of data source identifier

```
uri = QgsDataSourceURI()
uri.setDatabase('/home/martin/test-2.3.sqlite')
schema = ''
table = 'Towns'
geom_column = 'Geometry'
uri.setDataSource(schema, table, geom_column)
display_name = 'Towns'
```

vlayer = QgsVectorLayer(uri.uri(), display\_name, 'spatialite')

• MySQL WKB-based geometries, through OGR - data source is the connection string to the table

```
uri = "MySQL:dbname,host=localhost,port=3306,user=root,password=xxx|layername=my_table"
vlayer = QgsVectorLayer( uri, "my_table", "ogr" )
```

WFS connection: the connection is defined with a URI and using the WFS provider

```
uri = "http://localhost:8080/geoserver/wfs?srsname=EPSG:23030&typename=union&version=1.0.0&re
vlayer = QgsVectorLayer("my_wfs_layer", "WFS")
```

The uri can be created using the standard urllib library.

```
params = {
    'service': 'WFS',
    'version': '1.0.0',
    'request': 'GetFeature',
    'typename': 'union',
    'srsname': "EPSG:23030"
}
uri = 'http://localhost:8080/geoserver/wfs?' + urllib.unquote(urllib.urlencode(params))
```

### 3.2 Camadas Matriciais

For accessing raster files, GDAL library is used. It supports a wide range of file formats. In case you have troubles with opening some files, check whether your GDAL has support for the particular format (not all formats are available by default). To load a raster from a file, specify its file name and base name

```
fileName = "/path/to/raster/file.tif"
fileInfo = QFileInfo(fileName)
baseName = fileInfo.baseName()
rlayer = QgsRasterLayer(fileName, baseName)
if not rlayer.isValid():
    print "Layer failed to load!"
```

Similarly to vector layers, raster layers can be loaded using the addRasterLayer function of the QgisInterface:

iface.addRasterLayer("/path/to/raster/file.tif", "layer\_name\_you\_like")

Isto cria uma nova camada e adiciona ao registro de camadas do mapa (fazendo ele aparecer na lista de camadas) em um passo.

Raster layers can also be created from a WCS service.

```
layer_name = 'modis'
uri = QgsDataSourceURI()
uri.setParam('url', 'http://demo.mapserver.org/cgi-bin/wcs')
uri.setParam("identifier", layer_name)
rlayer = QgsRasterLayer(str(uri.encodedUri()), 'my_wcs_layer', 'wcs')
```

detailed URI settings can be found in provider documentation

Alternatively you can load a raster layer from WMS server. However currently it's not possible to access GetCapabilities response from API — you have to know what layers you want

```
urlWithParams = 'url=http://wms.jpl.nasa.gov/wms.cgi&layers=global_mosaic&styles=pseudo&format=im
rlayer = QgsRasterLayer(urlWithParams, 'some layer name', 'wms')
if not rlayer.isValid():
    print "Layer failed to load!"
```

# 3.3 Registro de Camada de Mapa

Se você gostaria de usar as camadas abertas para renderização, não se esqueça de adicioná-los ao registro da camada de mapa. O registro camada de mapa apropria-se das camadas e podem ser mais tarde acessadas a partir de qualquer parte do aplicativo pelo seu ID único. Quando a camada é removida do registro camada do mapa, ele é excluído, também.

Adding a layer to the registry

QgsMapLayerRegistry.instance().addMapLayer(layer)

Layers are destroyed automatically on exit, however if you want to delete the layer explicitly, use

QgsMapLayerRegistry.instance().removeMapLayer(layer\_id)

For a list of loaded layers and layer ids, use

QgsMapLayerRegistry.instance().mapLayers()

TODO: More about map layer registry?

### **Usando Camadas Raster**

Esta seção lista várias operações que você pode fazer com camadas raster.

# 4.1 Detalhes da Camada

A raster layer consists of one or more raster bands — it is referred to as either single band or multi band raster. One band represents a matrix of values. Usual color image (e.g. aerial photo) is a raster consisting of red, blue and green band. Single band layers typically represent either continuous variables (e.g. elevation) or discrete variables (e.g. land use). In some cases, a raster layer comes with a palette and raster values refer to colors stored in the palette:

```
rlayer.width(), rlayer.height()
(812, 301)
rlayer.extent()
<qgis._core.QgsRectangle object at 0x00000000F8A2048>
rlayer.extent().toString()
u'12.095833,48.552777 : 18.863888,51.056944'
rlayer.rasterType()
2  # 0 = GrayOrUndefined (single band), 1 = Palette (single band), 2 = Multiband
rlayer.bandCount()
3
rlayer.metadata()
u'Driver:...'
rlayer.hasPyramids()
False
```

# 4.2 Drawing Style

When a raster layer is loaded, it gets a default drawing style based on its type. It can be altered either in raster layer properties or programmatically. The following drawing styles exist:

| In- | Constant:                 | Comment                                                              |
|-----|---------------------------|----------------------------------------------------------------------|
| dex | QgsRasterLater.X          |                                                                      |
| 1   | SingleBandGray            | Single band image drawn as a range of gray colors                    |
| 2   | SingleBandPseudoColor     | Single band image drawn using a pseudocolor algorithm                |
| 3   | PalettedColor             | "Palette" image drawn using color table                              |
| 4   | PalettedSingleBandGray    | "Palette" layer drawn in gray scale                                  |
| 5   | PalettedSingleBandPseudo- | "Palette" layer drawn using a pseudocolor algorithm                  |
|     | Color                     |                                                                      |
| 7   | MultiBandSingleBandGray   | Layer containing 2 or more bands, but a single band drawn as a range |
|     |                           | of gray colors                                                       |
| 8   | MultiBandSingle-          | Layer containing 2 or more bands, but a single band drawn using a    |
|     | BandPseudoColor           | pseudocolor algorithm                                                |
| 9   | MultiBandColor            | Layer containing 2 or more bands, mapped to RGB color space.         |

To query the current drawing style:

```
rlayer.renderer().type()
u'singlebandpseudocolor'
```

Single band raster layers can be drawn either in gray colors (low values = black, high values = white) or with a pseudocolor algorithm that assigns colors for values from the single band. Single band rasters with a palette can be additionally drawn using their palette. Multiband layers are typically drawn by mapping the bands to RGB colors. Other possibility is to use just one band for gray or pseudocolor drawing.

The following sections explain how to query and modify the layer drawing style. After doing the changes, you might want to force update of map canvas, see *Atualizando camadas*.

TODO: contrast enhancements, transparency (no data), user defined min/max, band statistics

#### 4.2.1 Rasters única banda

They are rendered in gray colors by default. To change the drawing style to pseudocolor:

```
# Check the renderer
rlayer.renderer().type()
u'singlebandgray'
rlayer.setDrawingStyle("SingleBandPseudoColor")
# The renderer is now changed
rlayer.renderer().type()
u'singlebandpseudocolor'
# Set a color ramp hader function
shader_func = QgsColorRampShader()
rlayer.renderer().setRasterShaderFunction(shader_func)
```

The PseudoColorShader is a basic shader that highlights low values in blue and high values in red. There is also ColorRampShader which maps the colors as specified by its color map. It has three modes of interpolation of values:

- linear (INTERPOLATED): resulting color is linearly interpolated from the color map entries above and below the actual pixel value
- discrete (DISCRETE): color is used from the color map entry with equal or higher value
- exact (EXACT): color is not interpolated, only the pixels with value equal to color map entries are drawn

To set an interpolated color ramp shader ranging from green to yellow color (for pixel values from 0 to 255):

```
rlayer.renderer().shader().setRasterShaderFunction(QgsColorRampShader())
lst = [QgsColorRampShader.ColorRampItem(0, QColor(0, 255, 0)), \
        QgsColorRampShader.ColorRampItem(255, QColor(255, 255, 0))]
fcn = rlayer.renderer().shader().rasterShaderFunction()
fcn.setColorRampType(QgsColorRampShader.INTERPOLATED)
fcn.setColorRampItemList(lst)
```

To return back to default gray levels, use:

```
rlayer.setDrawingStyle('SingleBandGray')
```

#### 4.2.2 Rasters Multi Banda

By default, QGIS maps the first three bands to red, green and blue values to create a color image (this is the MultiBandColor drawing style. In some cases you might want to override these setting. The following code interchanges red band (1) and green band (2):

```
rlayer.setDrawingStyle('MultiBandColor')
rlayer.renderer().setGreenBand(1)
rlayer.setRedBand(2)
```

# 4.3 Atualizando camadas

If you do change layer symbology and would like ensure that the changes are immediately visible to the user, call these methods

```
if hasattr(layer, "setCacheImage"):
    layer.setCacheImage(None)
layer.triggerRepaint()
```

The first call will ensure that the cached image of rendered layer is erased in case render caching is turned on. This functionality is available from QGIS 1.4, in previous versions this function does not exist — to make sure that the code works with all versions of QGIS, we first check whether the method exists.

The second call emits signal that will force any map canvas containing the layer to issue a refresh.

With WMS raster layers, these commands do not work. In this case, you have to do it explicitly

```
layer.dataProvider().reloadData()
layer.triggerRepaint()
```

In case you have changed layer symbology (see sections about raster and vector layers on how to do that), you might want to force QGIS to update the layer symbology in the layer list (legend) widget. This can be done as follows (iface is an instance of QgisInterface)

```
iface.legendInterface().refreshLayerSymbology(layer)
```

# 4.4 Query Values

To do a query on value of bands of raster layer at some specified point

```
ident = rlayer.dataProvider().identify(QgsPoint(15.30, 40.98), \
    QgsRaster.IdentifyFormatValue)
if ident.isValid():
    print ident.results()
```

The results method in this case returns a dictionary, with band indices as keys, and band values as values.

{1: 17, 2: 220}

### **Usando Camadas Vetor**

Esta seção lista várias operações que podem ser realizadas com camadas vetoriais.

### 5.1 Retrieving informations about attributes

You can retrieve informations about the fields associated with a vector layer by calling pendingFields() on a QgsVectorLayer instance:

```
# "layer" is a QgsVectorLayer instance
for field in layer.pendingFields():
    print field.name(), field.typeName()
```

# 5.2 Selecionando características

In QGIS desktop, features can be selected in different ways, the user can click on a feature, draw a rectangle on the map canvas or use an expression filter. Selected fatures are normally higlighted in a different color (default is yellow) to draw user's attention on the selection. Sometimes can be useful to programmatically select features or to change the default color.

To change the selection color you can use setSelectionColor() method of QgsMapCanvas as shown in the following example:

iface.mapCanvas().setSelectionColor( QColor("red") )

To add add features to the selected features list for a given layer, you can call setSelectedFeatures() passing to it the list of features IDs:

```
# Get the active layer (must be a vector layer)
layer = iface.activeLayer()
# Get the first feature from the layer
feature = layer.getFeatures().next()
# Add this features to the selected list
layer.setSelectedFeatures([feature.id()])
```

To clear the selection, just pass an empty list:

layer.setSelectedFeatures([])

### 5.3 Interagindo sobre camada vetor

Iterating over the features in a vector layer is one of the most common tasks. Below is an example of the simple basic code to perform this task and showing some information about each feature. the layer variable is assumed

to have a QgsVectorLayer object

```
iter = layer.getFeatures()
for feature in iter:
    # retrieve every feature with its geometry and attributes
    # fetch geometry
    geom = feature.geometry()
    print "Feature ID %d: " % feature.id()
    # show some information about the feature
    if geom.type() == QGis.Point:
        x = geom.asPoint()
        print "Point: " + str(x)
    elif geom.type() == QGis.Line:
        x = geom.asPolyline()
        print "Line: %d points" % len(x)
    elif geom.type() == QGis.Polygon:
        x = geom.asPolygon()
        numPts = 0
        for ring in x:
        numPts += len(ring)
       print "Polygon: %d rings with %d points" % (len(x), numPts)
    else:
        print "Unknown"
    # fetch attributes
    attrs = feature.attributes()
    # attrs is a list. It contains all the attribute values of this feature
    print attrs
```

#### 5.3.1 Acessando atributos

Atributos podem ser refenciados pelo nome

```
print feature['name']
```

Alternatively, attributes can be referred to by index. This is will be a bit faster than using the name. For example, to get the first attribute:

```
print feature[0]
```

#### 5.3.2 Iteração sobre os feições selecionadas

if you only need selected features, you can use the selectedFeatures () method from vector layer:

```
selection = layer.selectedFeatures()
print len(selection)
for feature in selection:
    # do whatever you need with the feature
```

Outra opção é o metódo de processamento features ()

```
import processing
features = processing.features(layer)
for feature in features:
    # do whatever you need with the feature
```

By default, this will iterate over all the features in the layer, in case there is no selection, or over the selected features otherwise. Note that this behavior can be changed in the Processing options to ignore selections.

#### 5.3.3 Iterando sobre um subconjunto de feições

Se você quer iterar sobre um conjunto de feições em uma camada, como por exemplo em uma determinada área, você precisa adicionar um objeto QgsFeatureRequest para a função getFeatures (). Segue um exemplo

```
request = QgsFeatureRequest()
request.setFilterRect(areaOfInterest)
for feature in layer.getFeatures(request):
    # do whatever you need with the feature
```

If you need an attribute-based filter instead (or in addition) of a spatial one like shown in the example above, you can build an QgsExpression object and pass it to the QgsFeatureRequest constructor. Here's an example

```
# The expression will filter the features where the field "location_name" contains
# the word "Lake" (case insensitive)
exp = QgsExpression('location_name ILIKE \'%Lake%\'')
request = QgsFeatureRequest(exp)
```

The request can be used to define the data retrieved for each feature, so the iterator returns all features, but returns partial data for each of them.

```
# Only return selected fields
request.setSubsetOfAttributes([0,2])
# More user friendly version
request.setSubsetOfAttributes(['name','id'],layer.pendingFields())
# Don't return geometry objects
request.setFlags(QgsFeatureRequest.NoGeometry)
```

**Dica:** If you only need a subset of the attributes or you don't need the geometry informations, you can significantly increase the **speed** of the features request by using QgsFeatureRequest.NoGeometry flag or specifying a subset of attributes (possibly empty) like shown in the example above.

# 5.4 Modificando Camadas Vetoriais

Most vector data providers support editing of layer data. Sometimes they support just a subset of possible editing actions. Use the capabilities () function to find out what set of functionality is supported

```
caps = layer.dataProvider().capabilities()
```

By using any of the following methods for vector layer editing, the changes are directly committed to the underlying data store (a file, database etc). In case you would like to do only temporary changes, skip to the next section that explains how to do *modifications with editing buffer*.

**Nota:** If you are working inside QGIS (either from the console or from a plugin), it might be necessary to force a redraw of the map canvas in order to see the changes you've done to the geometry, to the style or to the attributes:

```
# If caching is enabled, a simple canvas refresh might not be sufficient
# to trigger a redraw and you must clear the cached image for the layer
if iface.mapCanvas().isCachingEnabled():
    layer.setCacheImage(None)
else:
    iface.mapCanvas().refresh()
```

#### 5.4.1 Adicionar feições

Create some QgsFeature instances and pass a list of them to provider's addFeatures () method. It will return two values: result (true/false) and list of added features (their ID is set by the data store)

```
if caps & QgsVectorDataProvider.AddFeatures:
    feat = QgsFeature()
    feat.addAttribute(0, 'hello')
    feat.setGeometry(QgsGeometry.fromPoint(QgsPoint(123, 456)))
    (res, outFeats) = layer.dataProvider().addFeatures([feat])
```

#### 5.4.2 Excluir feições

Para excluir algumas características, apenas providencie a lista com a identificação das características

```
if caps & QgsVectorDataProvider.DeleteFeatures:
    res = layer.dataProvider().deleteFeatures([5, 10])
```

#### 5.4.3 Modificar Feições

It is possible to either change feature's geometry or to change some attributes. The following example first changes values of attributes with index 0 and 1, then it changes the feature's geometry

```
fid = 100 # ID of the feature we will modify

if caps & QgsVectorDataProvider.ChangeAttributeValues:
    attrs = { 0 : "hello", 1 : 123 }
    layer.dataProvider().changeAttributeValues({ fid : attrs })

if caps & QgsVectorDataProvider.ChangeGeometries:
    geom = QgsGeometry.fromPoint(QgsPoint(111,222))
    layer.dataProvider().changeGeometryValues({ fid : geom })
```

**Dica:** If you only need to change geometries, you might consider using the QgsVectorLayerEditUtils which provides some of useful methods to edit geometries (translate, insert or move vertex etc.)

#### 5.4.4 Adicionando e Removendo Campos

To add fields (attributes), you need to specify a list of field definitions. For deletion of fields just provide a list of field indexes.

```
if caps & QgsVectorDataProvider.AddAttributes:
    res = layer.dataProvider().addAttributes([QgsField("mytext", QVariant.String), QgsField("myint
if caps & QgsVectorDataProvider.DeleteAttributes:
```

After adding or removing fields in the data provider the layer's fields need to be updated because the changes are not automatically propagated.

layer.updateFields()

# 5.5 Modificando Camadas Vetoriais com um Buffer

res = layer.dataProvider().deleteAttributes([0])

Durante a edição de vetores com o QGIS, você precisa primeiramente colocar a camada alvo em modo de edição, então faça algumas modificações e finalmente envie (ou desfaça) as mudanças. Todas as alterações realizadas até antes do envio, permanecerão num buffer de edição em memória. É possível usar esta funcionalidade programaticamente, isso é apenas um outro métodos de edição de vetores que complementam o uso direto de provedores de

dados. Use esta opção quando desenvolvendo alguma ferramenta de interface (GUI) para edição de camadas vetoriais, desde que você permita ao usuário decidir enviar/desfazer e desfazer/refazer. Quando enviar as alterações, toda edição no buffer de edição em memória será salvo em uma provedor de dados.

To find out whether a layer is in editing mode, use isEditing() — the editing functions work only when the editing mode is turned on. Usage of editing functions

```
# add two features (QgsFeature instances)
layer.addFeatures([feat1,feat2])
# delete a feature with specified ID
layer.deleteFeature(fid)
# set new geometry (QgsGeometry instance) for a feature
layer.changeGeometry(fid, geometry)
# update an attribute with given field index (int) to given value (QVariant)
layer.changeAttributeValue(fid, fieldIndex, value)
# add new field
layer.addAttribute(QgsField("mytext", QVariant.String))
# remove a field
layer.deleteAttribute(fieldIndex)
```

In order to make undo/redo work properly, the above mentioned calls have to be wrapped into undo commands. (If you do not care about undo/redo and want to have the changes stored immediately, then you will have easier work by *editing with data provider*.) How to use the undo functionality

```
layer.beginEditCommand("Feature triangulation")
```

```
# ... call layer's editing methods ...
if problem_occurred:
    layer.destroyEditCommand()
    return
# ... more editing ...
```

```
layer.endEditCommand()
```

The beginEditCommand() will create an internal "active" command and will record subsequent changes in vector layer. With the call to endEditCommand() the command is pushed onto the undo stack and the user will be able to undo/redo it from GUI. In case something went wrong while doing the changes, the destroyEditCommand() method will remove the command and rollback all changes done while this command was active.

To start editing mode, there is startEditing() method, to stop editing there are commitChanges() and rollback() — however normally you should not need these methods and leave this functionality to be triggered by the user.

# 5.6 Using Spatial Index

Spatial indexes can dramatically improve the performance of your code if you need to do frequent queries to a vector layer. Imagine, for instance, that you are writing an interpolation algorithm, and that for a given location you need to know the 10 closest points from a points layer, in order to use those point for calculating the interpolated value. Without a spatial index, the only way for QGIS to find those 10 points is to compute the distance from each and every point to the specified location and then compare those distances. This can be a very time consuming task, especially if it needs to be repeated for several locations. If a spatial index exists for the layer, the operation is much more effective.

Think of a layer without a spatial index as a telephone book in which telephone numbers are not ordered or indexed. The only way to find the telephone number of a given person is to read from the beginning until you find it.

Spatial indexes are not created by default for a QGIS vector layer, but you can create them easily. This is what you have to do.

1. criar um índice espacial — o seguinte código cria um índice vazio.

```
index = QgsSpatialIndex()
```

2. add features to index — index takes QgsFeature object and adds it to the internal data structure. You can create the object manually or use one from previous call to provider's nextFeature()

```
index.insertFeature(feat)
```

3. uma vez que o índice espacial é preenchido com alguns valores, você pode fazer algumas consultas

```
# returns array of feature IDs of five nearest features
nearest = index.nearestNeighbor(QgsPoint(25.4, 12.7), 5)
# returns array of IDs of features which intersect the rectangle
intersect = index.intersects(QgsRectangle(22.5, 15.3, 23.1, 17.2))
```

### 5.7 Writing Vector Layers

Você pode escrever um arquivo de camada vetorial utilizando a classe QgsVectorFileWriter. Ela atende a qualquer outro tipo de arquivo vetorial com suporte OGR (shapefiles, GeoJSON, KML e outros).

Há duas possibilidades de exportação de camadas vetoriais:

```
• from an instance of QgsVectorLayer
```

```
error = QgsVectorFileWriter.writeAsVectorFormat(layer, "my_shapes.shp", "CP1250", None, "ESRI
if error == QgsVectorFileWriter.NoError:
    print "success!"
error = QgsVectorFileWriter.writeAsVectorFormat(layer, "my_json.json", "utf-8", None, "GeoJSC
if error == QgsVectorFileWriter.NoError:
    print "success again!"
```

The third parameter specifies output text encoding. Only some drivers need this for correct operation - shapefiles are one of those — however in case you are not using international characters you do not have to care much about the encoding. The fourth parameter that we left as None may specify destination CRS — if a valid instance of QgsCoordinateReferenceSystem is passed, the layer is transformed to that CRS.

For valid driver names please consult the supported formats by OGR — you should pass the value in the "Code" column as the driver name. Optionally you can set whether to export only selected features, pass further driver-specific options for creation or tell the writer not to create attributes — look into the documentation for full syntax.

• diretamente das características

```
# 6. driver name for the output file
writer = QgsVectorFileWriter("my_shapes.shp", "CP1250", fields, QGis.WKBPoint, None, "ESRI Sh
if writer.hasError() != QgsVectorFileWriter.NoError:
    print "Error when creating shapefile: ", writer.hasError()
# add a feature
fet = QgsFeature()
fet.setGeometry(QgsGeometry.fromPoint(QgsPoint(10,10)))
fet.setAttributes([1, "text"])
writer.addFeature(fet)
# delete the writer to flush features to disk (optional)
del writer
```

### 5.8 provedor de Memória

O Gerenciador de memória foi desenvolvido para ser utilizado principalmente por plugins ou aplicativos desenvolvidos por terceiros. Estes não são armazenados no disco, permitindo aos desenvolvedores utilizá-los como um rápido backend para algumas camadas temporárias.

The provider supports string, int and double fields.

The memory provider also supports spatial indexing, which is enabled by calling the provider's createSpatialIndex() function. Once the spatial index is created you will be able to iterate over features within smaller regions faster (since it's not necessary to traverse all the features, only those in specified rectangle).

A memory provider is created by passing "memory" as the provider string to the QgsVectorLayer constructor.

```
The constructor also takes a URI defining the geometry type of the layer, one of: "Point", "LineString", "Polygon", "MultiPoint", "MultiLineString", or "MultiPolygon".
```

The URI can also specify the coordinate reference system, fields, and indexing of the memory provider in the URI. The syntax is:

**crs=definição** Specifies the coordinate reference system, where definition may be any of the forms accepted by QgsCoordinateReferenceSystem.createFromString()

index=yes Especifica que o provedor irá usar o index espacial

**field=name:type(tamanho,precisão)** Specifies an attribute of the layer. The attribute has a name, and optionally a type (integer, double, or string), length, and precision. There may be multiple field definitions.

O exemplo seguinte de URL incorpora todas estas opções

"Point?crs=epsg:4326&field=id:integer&field=name:string(20)&index=yes"

The following example code illustrates creating and populating a memory provider

```
fet.setGeometry(QgsGeometry.fromPoint(QgsPoint(10,10)))
fet.setAttributes(["Johny", 2, 0.3])
pr.addFeatures([fet])
# update layer's extent when new features have been added
# because change of extent in provider is not propagated to the layer
```

Finally, let's check whether everything went well

vl.updateExtents()

```
# show some stats
print "fields:", len(pr.fields())
print "features:", pr.featureCount()
e = layer.extent()
print "extent:", e.xMiniminum(), e.yMinimum(), e.xMaximum(), e.yMaximum()
# iterate over features
f = QgsFeature()
features = vl.getFeatures()
for f in features:
    print "F:", f.id(), f.attributes(), f.geometry().asPoint()
```

# 5.9 Aparencia (Simbologia) de Camadas de Vetor

When a vector layer is being rendered, the appearance of the data is given by **renderer** and **symbols** associated with the layer. Symbols are classes which take care of drawing of visual representation of features, while renderers determine what symbol will be used for a particular feature.

A renderização para uma dada camada pode ser obtida como mostrada abaixo

renderer = layer.rendererV2()

And with that reference, let us explore it a bit

```
print "Type:", rendererV2.type()
```

Existem muitos tipos de renderização conhecidas disponíveis na biblioteca principal do QGIS

| Tipo         | Classes                 | Descrição                                                 |
|--------------|-------------------------|-----------------------------------------------------------|
| singleSymbol | QgsSingleSymbolRenderer | Valenderiza todas as características com o mesmo símbolo  |
| catego-      | QgsCategorizedSymbolRer | dRenelezi2a características usando um símbolo diferente   |
| rizedSymbol  |                         | para cada categoria                                       |
| graduat-     | QgsGraduatedSymbolRende | rRenderiza caracter sticas usando diferents símbolos para |
| edSymbol     |                         | cada limite de valores                                    |

There might be also some custom renderer types, so never make an assumption there are just these types. You can query QgsRendererV2Registry singleton to find out currently available renderers:

```
QgsRendererV2Registry.instance().renderersList()
# Prints:
[u'singleSymbol',
u'categorizedSymbol',
u'graduatedSymbol',
u'RuleRenderer',
u'pointDisplacement',
u'invertedPolygonRenderer',
u'heatmapRenderer']
```

It is possible to obtain a dump of a renderer contents in text form — can be useful for debugging

```
print rendererV2.dump()
```

#### 5.9.1 Single Symbol Renderer

You can get the symbol used for rendering by calling symbol() method and change it with setSymbol() method (note for C++ devs: the renderer takes ownership of the symbol.)

You can change the symbol used by a particular vector layer by calling setSymbol() passing an instance of the appropriate symbol instance. Symbols for *point*, *line* and *polygon* layers can be created by calling the createSimple() function of the corresponding classes QgsMarkerSymbolV2, QgsLineSymbolV2 and QgsFillSymbolV2.

The dictionary passed to createSimple() sets the style properties of the symbol.

For example you can change the symbol used by a particular **point** layer by calling setSymbol() passing an instance of a QgsMarkerSymbolV2 as in the following code example:

```
symbol = QgsMarkerSymbolV2.createSimple({'name': 'square', 'color': 'red'})
layer.rendererV2().setSymbol(symbol)
```

name indicates the shape of the marker, and can be any of the following:

- circulo
- quadrado
- retângulo'
- diamante
- pentágono
- triângulo
- triângulo\_equilateral
- estrela
- regular\_star
- flecha
- filled\_arrowhead

#### 5.9.2 Categorized Symbol Renderer

You can query and set attribute name which is used for classification: use classAttribute() and setClassAttribute() methods.

To get a list of categories

```
for cat in rendererV2.categories():
    print "%s: %s :: %s" % (cat.value().toString(), cat.label(), str(cat.symbol()))
```

Where value() is the value used for discrimination between categories, label() is a text used for category description and symbol() method returns assigned symbol.

The renderer usually stores also original symbol and color ramp which were used for the classification: sourceColorRamp() and sourceSymbol() methods.

#### 5.9.3 Graduated Symbol Renderer

This renderer is very similar to the categorized symbol renderer described above, but instead of one attribute value per class it works with ranges of values and thus can be used only with numerical attributes.

To find out more about ranges used in the renderer

```
for ran in rendererV2.ranges():
    print "%f - %f: %s %s" % (
        ran.lowerValue(),
        ran.upperValue(),
        ran.label(),
        str(ran.symbol())
    )
```

you can again use classAttribute() to find out classification attribute name, sourceSymbol() and sourceColorRamp() methods. Additionally there is mode() method which determines how the ranges were created: using equal intervals, quantiles or some other method.

If you wish to create your own graduated symbol renderer you can do so as illustrated in the example snippet below (which creates a simple two class arrangement)

```
from qgis.core import *
myVectorLayer = QgsVectorLayer(myVectorPath, myName, 'ogr')
myTargetField = 'target_field'
myRangeList = []
myOpacity = 1
# Make our first symbol and range...
myMin = 0.0
myMax = 50.0
myLabel = 'Group 1'
myColour = QtGui.QColor('#ffee00')
mySymbol1 = QgsSymbolV2.defaultSymbol(myVectorLayer.geometryType())
mySymbol1.setColor(myColour)
mySymbol1.setAlpha(myOpacity)
myRange1 = QgsRendererRangeV2(myMin, myMax, mySymbol1, myLabel)
myRangeList.append(myRange1)
#now make another symbol and range...
myMin = 50.1
myMax = 100
myLabel = 'Group 2'
myColour = QtGui.QColor('#00eeff')
mySymbol2 = QgsSymbolV2.defaultSymbol(
     myVectorLayer.geometryType())
mySymbol2.setColor(myColour)
mySymbol2.setAlpha(myOpacity)
myRange2 = QgsRendererRangeV2(myMin, myMax, mySymbol2 myLabel)
myRangeList.append(myRange2)
myRenderer = QgsGraduatedSymbolRendererV2('', myRangeList)
myRenderer.setMode(QgsGraduatedSymbolRendererV2.EqualInterval)
myRenderer.setClassAttribute(myTargetField)
```

myVectorLayer.setRendererV2 (myRenderer)
QgsMapLayerRegistry.instance().addMapLayer(myVectorLayer)

### 5.9.4 Trabalhando com Símbolos

Para representação de símbolos, existe QgsSymbolV2 que é a classe básica com três classes derivadas.

- QgsMarkerSymbolV2 for point features
- QgsLineSymbolV2 for line features
- QgsFillSymbolV2 for polygon features

**Every symbol consists of one or more symbol layers** (classes derived from QgsSymbolLayerV2). The symbol layers do the actual rendering, the symbol class itself serves only as a container for the symbol layers.

Having an instance of a symbol (e.g. from a renderer), it is possible to explore it: type() method says whether it is a marker, line or fill symbol. There is a dump() method which returns a brief description of the symbol. To get a list of symbol layers

```
for i in xrange(symbol.symbolLayerCount()):
    lyr = symbol.symbolLayer(i)
    print "%d: %s" % (i, lyr.layerType())
```

To find out symbol's color use color() method and setColor() to change its color. With marker symbols additionally you can query for the symbol size and rotation with size() and angle() methods, for line symbols there is width() method returning line width.

Por padrão, tamanho e largura são em milimetros e ângulos em graus.

#### Working with Symbol Layers

As said before, symbol layers (subclasses of QgsSymbolLayerV2) determine the appearance of the features. There are several basic symbol layer classes for general use. It is possible to implement new symbol layer types and thus arbitrarily customize how features will be rendered. The layerType() method uniquely identifies the symbol layer class — the basic and default ones are SimpleMarker, SimpleLine and SimpleFill symbol layers types.

You can get a complete list of the types of symbol layers you can create for a given symbol layer class like this

```
from qgis.core import QgsSymbolLayerV2Registry
myRegistry = QgsSymbolLayerV2Registry.instance()
myMetadata = myRegistry.symbolLayerMetadata("SimpleFill")
for item in myRegistry.symbolLayersForType(QgsSymbolV2.Marker):
    print item
```

Saída

```
EllipseMarker
FontMarker
SimpleMarker
SvgMarker
VectorField
```

A classe QgsSymbolLayerV2Registry gerencia um banco de dados com todos os tipo de símbolo de camadas.

To access symbol layer data, use its properties () method that returns a key-value dictionary of properties which determine the appearance. Each symbol layer type has a specific set of properties that it uses. Additionally, there are generic methods color(), size(), angle(), width() with their setter counterparts. Of course size and angle is available only for marker symbol layers and width for line symbol layers.

#### **Creating Custom Symbol Layer Types**

Imagine you would like to customize the way how the data gets rendered. You can create your own symbol layer class that will draw the features exactly as you wish. Here is an example of a marker that draws red circles with specified radius

class FooSymbolLayer(QgsMarkerSymbolLayerV2): def \_\_init\_\_(self, radius=4.0): QgsMarkerSymbolLayerV2.\_\_init\_\_(self) self.radius = radius self.color = QColor(255,0,0) def layerType(self): return "FooMarker"

```
def properties(self):
    return { "radius" : str(self.radius) }

def startRender(self, context):
    pass

def stopRender(self, context):
    pass

def renderPoint(self, point, context):
    # Rendering depends on whether the symbol is selected (QGIS >= 1.5)
    color = context.selectionColor() if context.selected() else self.color
    p = context.renderContext().painter()
    p.setPen(color)
    p.drawEllipse(point, self.radius, self.radius)

def clone(self):
    return FooSymbolLayer(self.radius)
```

The layerType() method determines the name of the symbol layer, it has to be unique among all symbol layers. Properties are used for persistence of attributes. clone() method must return a copy of the symbol layer with all attributes being exactly the same. Finally there are rendering methods: startRender() is called before rendering first feature, stopRender() when rendering is done. And renderPoint() method which does the rendering. The coordinates of the point(s) are already transformed to the output coordinates.

For polylines and polygons the only difference would be in the rendering method: you would use renderPolyline() which receives a list of lines, resp. renderPolygon() which receives list of points on outer ring as a first parameter and a list of inner rings (or None) as a second parameter.

Usually it is convenient to add a GUI for setting attributes of the symbol layer type to allow users to customize the appearance: in case of our example above we can let user set circle radius. The following code implements such widget

```
class FooSymbolLayerWidget(QgsSymbolLayerV2Widget):
    def __init__(self, parent=None):
        QgsSymbolLayerV2Widget.___init___(self, parent)
        self.layer = None
        # setup a simple UI
        self.label = QLabel("Radius:")
        self.spinRadius = QDoubleSpinBox()
        self.hbox = QHBoxLayout()
        self.hbox.addWidget(self.label)
        self.hbox.addWidget(self.spinRadius)
        self.setLayout(self.hbox)
        self.connect(self.spinRadius, SIGNAL("valueChanged(double)"), \
            self.radiusChanged)
    def setSymbolLayer(self, layer):
        if layer.layerType() != "FooMarker":
            return
        self.layer = layer
        self.spinRadius.setValue(layer.radius)
    def symbolLayer(self):
        return self.layer
    def radiusChanged(self, value):
        self.layer.radius = value
        self.emit(SIGNAL("changed()"))
```

This widget can be embedded into the symbol properties dialog. When the symbol layer type is selected in symbol

properties dialog, it creates an instance of the symbol layer and an instance of the symbol layer widget. Then it calls setSymbolLayer() method to assign the symbol layer to the widget. In that method the widget should update the UI to reflect the attributes of the symbol layer. symbolLayer() function is used to retrieve the symbol layer again by the properties dialog to use it for the symbol.

On every change of attributes, the widget should emit changed () signal to let the properties dialog update the symbol preview.

Now we are missing only the final glue: to make QGIS aware of these new classes. This is done by adding the symbol layer to registry. It is possible to use the symbol layer also without adding it to the registry, but some functionality will not work: e.g. loading of project files with the custom symbol layers or inability to edit the layer's attributes in GUI.

We will have to create metadata for the symbol layer

```
class FooSymbolLayerMetadata(QgsSymbolLayerV2AbstractMetadata):
```

```
def __init__(self):
    QgsSymbolLayerV2AbstractMetadata.__init__(self, "FooMarker", QgsSymbolV2.Marker)
def createSymbolLayer(self, props):
    radius = float(props[QString("radius")]) if QString("radius") in props else 4.0
    return FooSymbolLayer(radius)
def createSymbolLayerWidget(self):
    return FooSymbolLayerWidget()
```

QgsSymbolLayerV2Registry.instance().addSymbolLayerType(FooSymbolLayerMetadata())

You should pass layer type (the same as returned by the layer) and symbol type (marker/line/fill) to the constructor of parent class. createSymbolLayer() takes care of creating an instance of symbol layer with attributes specified in the *props* dictionary. (Beware, the keys are QString instances, not "str" objects). And there is createSymbolLayerWidget() method which returns settings widget for this symbol layer type.

O último passo para adicionar este símbolo de camada para o registro — e estamos prontos.

#### 5.9.5 Creating Custom Renderers

It might be useful to create a new renderer implementation if you would like to customize the rules how to select symbols for rendering of features. Some use cases where you would want to do it: symbol is determined from a combination of fields, size of symbols changes depending on current scale etc.

The following code shows a simple custom renderer that creates two marker symbols and chooses randomly one of them for every feature

```
import random
```

```
class RandomRenderer(QgsFeatureRendererV2):
    def __init__(self, syms=None):
        QgsFeatureRendererV2.__init__(self, "RandomRenderer")
        self.syms = syms if syms else [QgsSymbolV2.defaultSymbol(QGis.Point), QgsSymbolV2.defaultSymbol
    def symbolForFeature(self, feature):
        return random.choice(self.syms)
    def startRender(self, context, vlayer):
        for s in self.syms:
            s.startRender(context)
    def stopRender(self, context):
        for s in self.syms:
            s.stopRender(context)
```

```
def usedAttributes(self):
    return []
def clone(self):
    return RandomRenderer(self.syms)
```

The constructor of parent QgsFeatureRendererV2 class needs renderer name (has to be unique among renderers). symbolForFeature() method is the one that decides what symbol will be used for a particular feature. startRender() and stopRender() take care of initialization/finalization of symbol rendering. usedAttributes() method can return a list of field names that renderer expects to be present. Finally clone() function should return a copy of the renderer.

Like with symbol layers, it is possible to attach a GUI for configuration of the renderer. It has to be derived from QgsRendererV2Widget. The following sample code creates a button that allows user to set symbol of the first symbol

```
class RandomRendererWidget(QgsRendererV2Widget):
 def __init__(self, layer, style, renderer):
    QgsRendererV2Widget.__init__(self, layer, style)
    if renderer is None or renderer.type() != "RandomRenderer":
     self.r = RandomRenderer()
    else:
     self.r = renderer
    # setup UI
    self.btn1 = QgsColorButtonV2("Color 1")
    self.btn1.setColor(self.r.syms[0].color())
    self.vbox = QVBoxLayout()
    self.vbox.addWidget(self.btn1)
    self.setLayout(self.vbox)
    self.connect(self.btn1, SIGNAL("clicked()"), self.setColor1)
 def setColor1(self):
    color = QColorDialog.getColor(self.r.syms[0].color(), self)
    if not color.isValid(): return
    self.r.syms[0].setColor(color);
    self.btn1.setColor(self.r.syms[0].color())
 def renderer(self):
    return self.r
```

The constructor receives instances of the active layer (QgsVectorLayer), the global style (QgsStyleV2) and current renderer. If there is no renderer or the renderer has different type, it will be replaced with our new renderer, otherwise we will use the current renderer (which has already the type we need). The widget contents should be updated to show current state of the renderer. When the renderer dialog is accepted, widget's renderer() method is called to get the current renderer — it will be assigned to the layer.

The last missing bit is the renderer metadata and registration in registry, otherwise loading of layers with the renderer will not work and user will not be able to select it from the list of renderers. Let us finish our Random-Renderer example

```
class RandomRendererMetadata(QgsRendererV2AbstractMetadata):
    def __init__(self):
        QgsRendererV2AbstractMetadata.__init__(self, "RandomRenderer", "Random renderer")
    def createRenderer(self, element):
        return RandomRenderer()
    def createRendererWidget(self, layer, style, renderer):
        return RandomRendererWidget(layer, style, renderer)
```

QgsRendererV2Registry.instance().addRenderer(RandomRendererMetadata())

Similarly as with symbol layers, abstract metadata constructor awaits renderer name, name visible for users and optionally name of renderer's icon. createRenderer() method passes QDomElement instance that can be

used to restore renderer's state from DOM tree. createRendererWidget() method creates the configuration widget. It does not have to be present or can return *None* if the renderer does not come with GUI.

To associate an icon with the renderer you can assign it in <code>QgsRendererV2AbstractMetadata constructor</code> tor as a third (optional) argument — the base class constructor in the RandomRendererMetadata \_\_\_\_\_() function becomes

```
QgsRendererV2AbstractMetadata.__init__(self,
    "RandomRenderer",
    "Random renderer",
    QIcon(QPixmap("RandomRendererIcon.png", "png")))
```

The icon can be associated also at any later time using setlcon() method of the metadata class. The icon can be loaded from a file (as shown above) or can be loaded from a Qt resource (PyQt4 includes .qrc compiler for Python).

# 5.10 Further Topics

**TODO:** creating/modifying symbols working with style (QgsStyleV2) working with color ramps (QgsVectorColorRampV2) rule-based renderer (see this blogpost) exploring symbol layer and renderer registries

# Manipulação Geométrica

Pontos, cadeias lineares e polígonos que representam uma característica espacial são comumente referido como geometrias. Em QGIS eles são representados com a classe : class QgsGeometry. Todos os tipos possíveis de geometria são mostrados na página de discussão JTS discussion page.

Às vezes, uma geometria é realmente uma coleção dex simples geometrias (single-part). Tal geometria é chamada de geometria de várias partes. Se ele contém apenas um tipo de simples geometria, podemos chamar de multiponto, multi-cadeia linear ou multi-polígono. Por exemplo, um país que consiste de múltiplas ilhas pode ser representado como um sistema multi-polígono.

As coordenadas de geometrias podem estar em qualquer sistema de referência de coordenadas (SRC). Ao buscar feições a partir de uma camada, geometrias associadas terão coordenadas no SRC da camada.

### 6.1 Construção de Geométria

Existem várias opções para criar uma geometria:

• a partir das coordenadas

```
gPnt = QgsGeometry.fromPoint(QgsPoint(1,1))
gLine = QgsGeometry.fromPolyline([QgsPoint(1, 1), QgsPoint(2, 2)])
gPolygon = QgsGeometry.fromPolygon([[QgsPoint(1, 1), QgsPoint(2, 2), QgsPoint(2, 1)]])
```

As coordenadas são dadas usando a classe QgsPoint.

Polyline (Cadeia Linear) é representado por uma lista de pontos. Polígono é representado por uma lista de anéis lineares (ou seja, cadeias lineares fechada). Primeiro anel é o anel exterior (fronteira), anéis subsequentes opcionais são buracos no polígono.

Geometrias multi-parte passam para um nível maior: multi-ponto é uma lista de pontos, multi-cadeia linear é uma lista de cadeias lineares e multi-polígono é uma lista de polígonos.

• a partir de textos conhecidos (WKT)

```
gem = QgsGeometry.fromWkt("POINT(3 4)")
```

• a partir de binários conhecidos (WKB)

```
g = QgsGeometry()
g.setWkbAndOwnership(wkb, len(wkb))
```

### 6.2 Acesso a Geometria

Primeiro, você deve descobrir o tipo de geometria, wkbType() é o método único a usar — ele retorna um valor de enumeração do QGis.WkbType

```
>>> gPnt.wkbType() == QGis.WKBPoint
True
>>> gLine.wkbType() == QGis.WKBLineString
True
>>> gPolygon.wkbType() == QGis.WKBPolygon
True
>>> gPolygon.wkbType() == QGis.WKBMultiPolygon
False
```

Como alternativa, pode-se usar o método type () que retorna um valor de enumeração QGis.GeometryType. Há também uma função de ajuda : isMultipart () para descobrir se uma geometria é multi-parte ou não.

Para extrair informações de geometria existem funções de acesso para cada tipo de vetor. Como usar acessores

```
>>> gPnt.asPoint()
(1, 1)
>>> gLine.asPolyline()
[(1, 1), (2, 2)]
>>> gPolygon.asPolygon()
[[(1, 1), (2, 2), (2, 1), (1, 1)]]
```

Note: as variáveis (x, y) não são variáveis reais, elas são objetos QgsPoint, os valores são acessíveis com:os metódos: x () and y ().

Para geometrias de multi-partes existem funções de acesso similares: asMultiPoint(), asMultiPolyline(), asMultiPolygon().

# 6.3 Operações e Predicados Geométricos

QGIS usa biblioteca GEOS para operações avançadas de geometria como predicados geométrico (contains (), intersects (), ...) e operações de conjunto (union (), difference (), ...). Também podem calcular propriedades geométricas das geometrias, tais como a área (no caso de polígonos) ou comprimentos (para polígonos e linhas)

Aqui você tem um pequeno exemplo que combina a iteração sobre as caracteríticas em uma determinada camada e executando alguns cálculos geométricos com base em suas geometrias.

```
# we assume that 'layer' is a polygon layer
features = layer.getFeatures()
for f in features:
  geom = f.geometry()
  print "Area:", geom.area()
  print "Perimeter:", geom.length()
```

Áreas e perímetros não levam em conta CRS quando calculado usando esses métodos da classe : QgsGeometry. Para um cálculo de área e distância mais poderoso, a classe QgsDistanceArea pode ser usada. Se as projeções estão desligadas, os cálculos serão planos, caso contrário, eles vão ser feitas no elipsóide. Quando um elipsóide não é definido explicitamente, os parâmetros de WGS84 são utilizados para os cálculos.

```
d = QgsDistanceArea()
d.setProjectionsEnabled(True)
```

print "distance in meters: ", d.measureLine(QgsPoint(10,10),QgsPoint(11,11))

Você pode encontrar muitos exemplo de algoritmos que estão incluídos no QGIS e usar esses métodos para analisar e transformar dados vetoriais. Aqui estão alguns links para o código de alguns deles.

Informação adicional pode ser encontada nas seguintes fontes:

- Transformação Geométrica: Reproject algorithm
- Distancia e área usando a classe QgsDistanceArea: Distance matrix algorithm
• Algoritmos de Multi-partes para Partes-simples <a href="https://raw.github.com/qgis/QGIS/release-2\_0/python/plugins/processing/algs/ftools/MultipartToSingleparts.py>">https://raw.github.com/qgis/QGIS/release-2\_0/python/plugins/processing/algs/ftools/MultipartToSingleparts.py>">https://raw.github.com/qgis/QGIS/release-2\_0/python/plugins/processing/algs/ftools/MultipartToSingleparts.py>">https://raw.github.com/qgis/QGIS/release-2\_0/python/plugins/processing/algs/ftools/MultipartToSingleparts.py>">https://raw.github.com/qgis/QGIS/release-2\_0/python/plugins/processing/algs/ftools/MultipartToSingleparts.py>">https://raw.github.com/qgis/QGIS/release-2\_0/python/plugins/processing/algs/ftools/MultipartToSingleparts.py>">https://raw.github.com/qgis/QGIS/release-2\_0/python/plugins/processing/algs/ftools/MultipartToSingleparts.py>">https://raw.github.com/qgis/QGIS/release-2\_0/python/plugins/processing/algs/ftools/MultipartToSingleparts.py>">https://raw.github.com/qgis/QGIS/release-2\_0/python/plugins/processing/algs/ftools/MultipartToSingleparts.py>">https://raw.github.com/qgis/QGIS/release-2\_0/python/plugins/processing/algs/ftools/MultipartToSingleparts.py>">https://raw.github.com/qgis/QGIS/release-2\_0/python/plugins/processing/algs/ftools/MultipartToSingleparts.py>">https://raw.github.com/qgis/QGIS/release-2\_0/python/plugins/processing/algs/ftools/MultipartToSingleparts.py>">https://raw.github.com/qgis/QGIS/release-2\_0/python/plugins/processing/algs/ftools/MultipartToSingleparts.py>">https://raw.github.com/qgis/QGIS/release-2\_0/python/plugins/processing/algs/ftools/MultipartToSingleparts.py">https://raw.github.com/qgis/QGIS/release-2\_0/python/plugins/processing/algs/ftools/MultipartToSingleparts.py">https://raw.github.com/qgis/QGIS/release-2\_0/python/plugins/processing/algs/ftools/Python/plugins/processing/algs/ftools/Python/plugins/processing/algs/ftools/Python/plugins/processing/algs/ftools/Python/plugins/processing/algs/ftools/Python/plugins/processing/algs/ftools/Python/plugins/processing/algs/ftools/Python/plugins

## Suporte a projeções

## 7.1 Sistemas de Referencia de Coordenadas

Os Sistemas de Referencia de Coordenadas (SRC), estão incluídas na classe: *Sistema de ReferenciaCoorde-nadasQgs*. Instâncias desta classe podem ser criados de diferentes maneiras:

• especificar CRS pela sua identificação

```
# PostGIS SRID 4326 is allocated for WGS84
crs = QgsCoordinateReferenceSystem(4326, QgsCoordinateReferenceSystem.PostgisCrsId)
```

O QGIS usa três diferentes ID para cada sistema de referencia:

- PostgisCrsId Identificação usada nos bancos de dados PostGIS
- InternalCrsId Identificação usada internamente no banco de dados QGIS
- EpsgCrsId Identificação designada pela organização EPSG

Se não é determinado uma coisa diferente no segundo parâmetro, o SRID PostGIS será usado por padrão..

• especificar CRS pelo seu texto conhecido (WKT)

 crie CRS inválidos e, em seguida, use uma das funções create\* () para inicializa-la. No exemplo seguinte, nós usamos seqüência Proj4 para inicializar a projeção

```
crs = QgsCoordinateReferenceSystem()
crs.createFromProj4("+proj=longlat +ellps=WGS84 +datum=WGS84 +no_defs")
```

É interessante checar se a criação do SRC foi bem sucedida, a função : Évalido() deve retornar o valor Verdadeiro.

Note que para a inicialização de sistemas de referência espacial QGIS precisa procurar os valores apropriados em seu banco de dados interno srs.db. Assim, no caso de você criar um aplicativo independente que você precisa para definir os caminhos corretamente com QgsApplication.setPrefixPath() caso contrário ele não vai encontrar o banco de dados. Se você estiver executando os comandos a partir do console QGIS python ou desenvolvendo um plugin você não precisa se preocupar: tudo já está configurado para você.

Acessando informações do sistema de referência espacial

```
print "QGIS CRS ID:", crs.srsid()
print "PostGIS SRID:", crs.srid()
print "EPSG ID:", crs.epsg()
print "Description:", crs.description()
print "Projection Acronym:", crs.projectionAcronym()
```

```
print "Ellipsoid Acronym:", crs.ellipsoidAcronym()
print "Proj4 String:", crs.proj4String()
# check whether it's geographic or projected coordinate system
print "Is geographic:", crs.geographicFlag()
# check type of map units in this CRS (values defined in QGis::units enum)
print "Map units:", crs.mapUnits()
```

# 7.2 Projeções

Você pode fazer a transformação entre os diferentes sistemas de referência espacial usando a classe QgsCoordinateTransform. A maneira mais fácil de usá-lo é criar a origem e o destino CRS e construir a instância QgsCoordinateTransform com eles. Em seguida, chamar repetidamente apenas a função transform() para fazer a transformação. Por padrão, ele faz a transformação para a frente, mas é capaz de fazer também transformação inversa

```
crsSrc = QgsCoordinateReferenceSystem(4326)  # WGS 84
crsDest = QgsCoordinateReferenceSystem(32633)  # WGS 84 / UTM zone 33N
xform = QgsCoordinateTransform(crsSrc, crsDest)
# forward transformation: src -> dest
pt1 = xform.transform(QgsPoint(18,5))
print "Transformed point:", pt1
# inverse transformation: dest -> src
pt2 = xform.transform(pt1, QgsCoordinateTransform.ReverseTransform)
```

```
print "Transformed back:", pt2
```

## Utilizando o Mapa da Tela

O Widget tela Mapa é provavelmente o widget mais importante dentro de QGIS porque mostra o mapa composto de camadas de mapas sobrepostos e permite a interação com o mapa e camadas. A tela mostra sempre uma parte do mapa definido pela extensão tela atual. A interação é feita através do uso de **ferramentas de mapa** existem ferramentas para panorâmica, zoom, identificando camadas, de medida, de edição de vetores e outros. Semelhante a outros programas gráficos, há sempre uma ferramenta ativa e que o usuário pode alternar entre as ferramentas disponíveis.

Mapa na tela é implementado como: class: *class QgsMapCanvas* no módulo: mod:' qgis.gui'. A implementação é baseada no framework Qt Gráficos View. Este quadro geralmente fornece uma superfície e uma vista onde os itens gráficos personalizados são colocados e usuário pode interagir com eles. Vamos supor que você está bastante familiarizado com Qt para entender os conceitos de cena, vista e itens gráficos. Se não, por favor, certifique-se de ler a visão geral do quadro.

Sempre que o mapa foi muito deslocado, zoom in / out (ou alguma outra ação dispara uma atualização), o mapa é processado novamente dentro da extensão atual. As camadas são prestados a uma imagem (usando: class: *classe QgsMapRenderer*) e essa imagem é exibida na tela. O item gráfico (em termos de gráficos vista framework Qt) responsável por mostrar o mapa é: class: *classe QgsMapCanvasMap*. Esta classe também controla a atualização do mapa renderizado. Além disso este item, que atua como um fundo, pode haver mais itens \*\* mapa de itens na tela\*\*. Mapa típica itens na tela são elásticos (usados para medir, edição vetor etc.) ou marcadores de vértice. Os itens de lona são normalmente utilizados para dar algum feedback visual para ferramentas de mapa, por exemplo, ao criar um novo polígono, a ferramenta de mapa cria um item de canvas elástico que mostra a forma atual do polígono. Todos os itens de lona são subclasses de: class: *QgsMapCanvasItem* que acrescenta mais algumas funcionalidades para os' *objetos básicos QGraphicsItem*'.

Para resumir, a arquitetura do mapa na tela são constituídas por três conceitos:

- tela do mapa para visualização do mapa
- itens na tela do mapa itens adicionais que podem ser exibidos na tela do mapa
- ferramentas do mapa para a interagir com o mapa na tela

## 8.1 Incorporar o Mapa da Tela

Mapa natela é um widget, como qualquer outro widget Qt, então usá-lo é tão simples como criar e mostrá-lo

canvas = QgsMapCanvas()
canvas.show()

Isso produz uma janela independente com o mapa de lona. Ela também pode ser incorporado em um widget ou janela existente. Ao usar .ui arquivos e Qt Designer, coloque um "QWidget" no formulário e promovê-lo a uma nova classe: definir "QgsMapCanvas" como nome da classe e definir "qgis.gui" como arquivo de cabeçalho. O utilitário " pyuic4" vai cuidar dele. Esta é uma maneira muito conveniente de incorporar a tela. A outra possibilidade é escrever manualmente o código para construir do mapa na tela e outros widgets (como filhos de uma janela principal ou diálogo) e criar um layout.

Por padrão, o mapa na tela tem fundo preto e não usa anti-aliasing. Para definir o fundo branco e permitir antialiasing para renderização suave

```
canvas.setCanvasColor(Qt.white)
canvas.enableAntiAliasing(True)
```

(Caso você esteja se perguntando, "Qt" vem de "módulo PyQt4.QtCore" e "Qt.white" é um dos pré-definido "QColor" instâncias.)

Agora é hora de adicionar algumas camadas do mapa. Vamos abrir primeiro uma camada e adicioná-lo ao registro camada do mapa. Então, vamos definir a extensão da tela e definir a lista de camadas para tela

```
layer = QgsVectorLayer(path, name, provider)
if not layer.isValid():
    raise IOError, "Failed to open the layer"
# add layer to the registry
QgsMapLayerRegistry.instance().addMapLayer(layer)
# set extent to the extent of our layer
canvas.setExtent(layer.extent())
# set the map canvas layer set
canvas.setLayerSet([QgsMapCanvasLayer(layer)])
```

Depois de executar esses comandos, a tela deve mostrar a camada que você carregou.

### 8.2 Usando Ferramentas de Mapas na Tela

O exemplo a seguir constrói uma janela que contém um mapa de tela e ferramentas básicas de mapa para mapa panorâmico e zoom. Ações são criadas para a ativação de cada ferramenta: panorâmica é feito com: class: *QgsMapToolPan*, zoom in / out com um par de instâncias: class: 'QgsMapToolZoom'. As ações são definidas como verificável e posteriormente atribuído às ferramentas para permitir o tratamento automático de do estado das ações verificado / não verificado - quando uma ferramenta de mapa é ativado, a sua ação está marcado como selecionado e a acção da ferramenta mapa anterior é desmarcada. As ferramentas de mapa são ativadas usando o metodo: func: *setMapTool*.

```
from qgis.gui import *
from PyQt4.QtGui import QAction, QMainWindow
from PyQt4.QtCore import SIGNAL, Qt, QString
class MyWnd(QMainWindow):
  def __init__(self, layer):
    QMainWindow.___init___(self)
    self.canvas = QgsMapCanvas()
    self.canvas.setCanvasColor(Qt.white)
    self.canvas.setExtent(layer.extent())
    self.canvas.setLayerSet([QgsMapCanvasLayer(layer)])
    self.setCentralWidget(self.canvas)
    actionZoomIn = QAction(QString("Zoom in"), self)
    actionZoomOut = QAction(QString("Zoom out"), self)
    actionPan = QAction(QString("Pan"), self)
    actionZoomIn.setCheckable(True)
    actionZoomOut.setCheckable(True)
    actionPan.setCheckable(True)
```

```
self.connect(actionZoomIn, SIGNAL("triggered()"), self.zoomIn)
  self.connect(actionZoomOut, SIGNAL("triggered()"), self.zoomOut)
  self.connect(actionPan, SIGNAL("triggered()"), self.pan)
  self.toolbar = self.addToolBar("Canvas actions")
  self.toolbar.addAction(actionZoomIn)
  self.toolbar.addAction(actionZoomOut)
  self.toolbar.addAction(actionPan)
  # create the map tools
  self.toolPan = QgsMapToolPan(self.canvas)
  self.toolPan.setAction(actionPan)
  self.toolZoomIn = QgsMapToolZoom(self.canvas, False) # false = in
  self.toolZoomIn.setAction(actionZoomIn)
  self.toolZoomOut = QgsMapToolZoom(self.canvas, True) # true = out
  self.toolZoomOut.setAction(actionZoomOut)
  self.pan()
def zoomIn(self):
  self.canvas.setMapTool(self.toolZoomIn)
def zoomOut(self):
  self.canvas.setMapTool(self.toolZoomOut)
def pan(self):
  self.canvas.setMapTool(self.toolPan)
```

Você pode colocar o código acima para um arquivo, por exemplo, : file: *mywnd.py* e experimentá-lo no console do Python dentro QGIS. Este código irá colocar a camada selecionada atualmente na tela recém-criada

```
import mywnd
w = mywnd.MyWnd(qgis.utils.iface.activeLayer())
w.show()
```

Apenas certifique-se de que o arquivo: file: *mywnd.py* está localizado dentro do caminhoo de busca Python (' *sys.path*'). Se não for, você pode simplesmente adicioná-lo: sys.path.insert(0, '/my/path') — caso contrário, a declaração de importação irá falhar, não encontrando o módulo.

## 8.3 Bandas raster e fazedor de vértices

Para mostrar alguns dados adicionais na parte superior do mapa na tela, use itens de mapa de tela. É possível criar classes de itens de tela (mostradas abaixo), no entanto, existem duas classes úteis de item de tela para sua conveniência:: class: *QgsRubberBand* para desenhar multilinhas ou polígonos, e: class:' QgsVertexMarker' para desenhar pontos. Ambos trabalham com as coordenadas do mapa, assim que a forma é movida/escalada automaticamente quando a tela está em panorâmica ou ampliada.

Para mostrar as polilinhas

```
r = QgsRubberBand(canvas, False) # False = not a polygon
points = [QgsPoint(-1, -1), QgsPoint(0, 1), QgsPoint(1, -1)]
r.setToGeometry(QgsGeometry.fromPolyline(points), None)
```

#### Para mostrar o poligono

```
r = QgsRubberBand(canvas, True) # True = a polygon
points = [[QgsPoint(-1, -1), QgsPoint(0, 1), QgsPoint(1, -1)]]
r.setToGeometry(QgsGeometry.fromPolygon(points), None)
```

Note-se que aponta para polígono não é uma lista simples: na verdade, é uma lista de anéis contendo anéis lineares do polígono: primeiro anel é a borda externa, ainda mais (opcional) anéis correspondem aos buracos no polígono.

As Bandas Raster permitem alguma personalização, ou seja, para mudar sua cor e linha de largura

```
r.setColor(QColor(0, 0, 255))
r.setWidth(3)
```

Os itens em tela são obrigados a cena na tela. Para escondê-los temporariamente (e mostrar mais uma vez, use a Combinação: hide() and show() Para remover completamente o item, você tem que removê-lo da cena na tela

```
canvas.scene().removeItem(r)
```

(em C ++ é possível simplesmente apagar o item, no entanto, em Python '' del r'' seria apenas suprimir a referência eo objeto continuará a existir, uma vez que é de propriedade da tela)

As bandas Rasters também podem serem usadas para desenhar pontos, no entanto a classe : class: *class QgsVertexMarker* é mais adequado para isso (QgsRubberBand só desenhar um retângulo ao redor do ponto desejado). Como usar o fazedor de Vértices

```
m = QgsVertexMarker(canvas)
m.setCenter(QgsPoint(0, 0))
```

Isso vai chamar a uma cruz vermelha sobre a posição [0,0]. É possível personalizar o tipo de ícone, tamanho, cor e espessura da caneta

```
m.setColor(QColor(0, 255, 0))
m.setIconSize(5)
m.setIconType(QgsVertexMarker.ICON_BOX) # or ICON_CROSS, ICON_X
m.setPenWidth(3)
```

Para esconder temporáriamente os marcadores de vértice e removê-los da tela, o mesmo se aplica quanto para as bandas rasters.

#### 8.4 Desenhar ferramenta de mapa personalizada

Você pode escrever suas ferramentas personalizadas, para implementar um comportamento personalizado às ações realizadas pelos usuários na tela.

Ferramentas de mapa deve herdar a classe: class: *QgsMapTool* ou qualquer outra classe derivada, e selecionado como ferramentas ativas na tela usando o método: func:*setMapTool* como já vimos.

Aqui está um exemplo de uma ferramenta de mapa que permite definir uma medida retangular, clicando e arrastando na tela. Quando o retângulo é definido, ele imprime coordena seu limite no console. Ele utiliza os elementos de banda de borracha descritos antes para mostrar o retângulo selecionado, uma vez que está a ser definida.

```
class RectangleMapTool(QgsMapToolEmitPoint):
    def __init__(self, canvas):
        self.canvas = canvas
        QgsMapToolEmitPoint.__init__(self, self.canvas)
        self.rubberBand = QgsRubberBand(self.canvas, QGis.Polygon)
```

```
self.rubberBand.setColor(Qt.red)
self.rubberBand.setWidth(1)
self.reset()

def reset(self):
    self.startPoint = self.endPoint = None
    self.isEmittingPoint = False
    self.rubberBand.reset(QGis.Polygon)

def canvasPressEvent(self, e):
    self.startPoint = self.toMapCoordinates(e.pos())
```

```
self.endPoint = self.startPoint
self.isEmittingPoint = True
self.showRect(self.startPoint, self.endPoint)
```

```
def canvasReleaseEvent(self, e):
   self.isEmittingPoint = False
   r = self.rectangle()
    if r is not None:
     print "Rectangle:", r.xMinimum(), r.yMinimum(), r.xMaximum(), r.yMaximum()
def canvasMoveEvent(self, e):
   if not self.isEmittingPoint:
     return
    self.endPoint = self.toMapCoordinates(e.pos())
    self.showRect(self.startPoint, self.endPoint)
def showRect(self, startPoint, endPoint):
    self.rubberBand.reset(QGis.Polygon)
    if startPoint.x() == endPoint.x() or startPoint.y() == endPoint.y():
     return
   point1 = QgsPoint(startPoint.x(), startPoint.y())
   point2 = QgsPoint(startPoint.x(), endPoint.y())
   point3 = QgsPoint(endPoint.x(), endPoint.y())
   point4 = QgsPoint(endPoint.x(), startPoint.y())
   self.rubberBand.addPoint(point1, False)
   self.rubberBand.addPoint(point2, False)
    self.rubberBand.addPoint(point3, False)
   self.rubberBand.addPoint(point4, True)
                                              # true to update canvas
   self.rubberBand.show()
def rectangle(self):
   if self.startPoint is None or self.endPoint is None:
     return None
   elif self.startPoint.x() == self.endPoint.x() or self.startPoint.y() == self.endPoint.y():
     return None
    return QgsRectangle(self.startPoint, self.endPoint)
def deactivate(self):
    QgsMapTool.deactivate(self)
```

```
self.emit(SIGNAL("deactivated()"))
```

## 8.5 Desenhar itens da tela do mapa

```
TODO: Como criar itens do mapa na tela
```

```
import sys
from qgis.core import QgsApplication
from qgis.gui import QgsMapCanvas

def init():
    a = QgsApplication(sys.argv, True)
    QgsApplication.setPrefixPath('/home/martin/qgis/inst', True)
    QgsApplication.initQgis()
    return a

def show_canvas(app):
    canvas = QgsMapCanvas()
    canvas.show()
    app.exec_()
app = init()
```

show\_canvas(app)

## Renderização em impressão de mapas

Em geral, há duas abordagens quando os dados de entrada deve ser processado como um mapa: quer fazê-lo maneira rápida usando: class: *QgsMapRenderer* ou produzir saída mais afinadas, compondo o mapa na classe de amigos: class: classe QgsComposition'.

# 9.1 Renderização simples

Renderizar algumas camadas usando: class: *QgsMapRenderer* — cria um dispositivo de pintura de destino (' *QImage*', '*QPainter*' etc.), configurar conjunto de camadas, extensão, tamanho de saída e fazer a renderização

```
# create image
img = QImage(QSize(800, 600), QImage.Format_ARGB32_Premultiplied)
# set image's background color
color = QColor(255, 255, 255)
img.fill(color.rgb())
# create painter
p = QPainter()
p.begin(img)
p.setRenderHint (QPainter.Antialiasing)
render = QgsMapRenderer()
# set layer set
lst = [layer.getLayerID()] # add ID of every layer
render.setLayerSet(lst)
# set extent
rect = QgsRect(render.fullExtent())
rect.scale(1.1)
render.setExtent(rect)
# set output size
render.setOutputSize(img.size(), img.logicalDpiX())
# do the rendering
render.render(p)
p.end()
# save image
img.save("render.png", "png")
```

#### 9.2 Renderizando camadas com CRS diferente

Se você tiver mais de uma camada e eles têm CRS diferente, o simples exemplo acima provavelmente não vai funcionar: para obter os valores corretos dos cálculos de extensão, você tem que definir explicitamente a CRS de destino e permitem reprojeção OTF como no exemplo abaixo (apenas a parte de configuração do renderizador é relatada)

```
...
# set layer set
layers = QgsMapLayerRegistry.instance().mapLayers()
lst = layers.keys()
render.setLayerSet(lst)
# Set destination CRS to match the CRS of the first layer
render.setDestinationCrs(layers.values()[0].crs())
# Enable OTF reprojection
render.setProjectionsEnabled(True)
...
```

## 9.3 Saída usando Compositor de Mapa

Compositor de Mapa é uma ferramenta muito útil se você gostaria de fazer uma produção mais sofisticada do que a prestação simples mostrado acima. Usando o compositor é possível criar layouts mapa complexas consistindo de visualizações de mapas, etiquetas, legenda, tabelas e outros elementos que estão normalmente presentes em mapas de papel. Os layouts podem ser depois exportados para PDF, imagens raster ou diretamente impresso em uma impressora.

The composer consists of a bunch of classes. They all belong to the core library. QGIS application has a convenient GUI for placement of the elements, though it is not available in the GUI library. If you are not familiar with Qt Graphics View framework, then you are encouraged to check the documentation now, because the composer is based on it.

A classe central de composição é: class: *QgsComposition* que é derivada de: class: 'QGraphicsScene'. Vamos criar um

```
mapRenderer = iface.mapCanvas().mapRenderer()
c = QgsComposition(mapRenderer)
c.setPlotStyle(QgsComposition.Print)
```

Note-se que a composição leva uma instância de: class: *QgsMapRenderer*. No código esperamos que estamos executando dentro aplicativo QGIS e, assim, usar o renderizador mapa do mapa de lona. A composição utiliza vários parâmetros do renderizador mapa, o mais importante o conjunto padrão de camadas de mapas e da extensão atual. Ao utilizar compositor em um aplicativo independente, você pode criar sua própria instância mapa processador da mesma forma como mostrado na seção acima e passá-lo para a composição.

É possível adicionar vários elementos (mapa, etiqueta, ...) para a composição — estes elementos têm de ser descendentes de: class: *classe QgsComposerItem*. Itens atualmente suportados são:

 map — este item diz as bibliotecas onde colocar o próprio mapa. Aqui criamos um mapa e esticamos sobre o tamanho do papel inteiro

```
x, y = 0, 0
w, h = c.paperWidth(), c.paperHeight()
composerMap = QgsComposerMap(c, x ,y, w, h)
c.addItem(composerMap)
```

• label — permite exibir rótulos. É possível modificar a sua fonte, cor, alinhamento e margem

```
composerLabel = QgsComposerLabel(c)
composerLabel.setText("Hello world")
```

```
composerLabel.adjustSizeToText()
c.addItem(composerLabel)
```

• legenda

```
legend = QgsComposerLegend(c)
legend.model().setLayerSet(mapRenderer.layerSet())
c.addItem(legend)
```

barra de escala

```
item = QgsComposerScaleBar(c)
item.setStyle('Numeric') # optionally modify the style
item.setComposerMap(composerMap)
item.applyDefaultSize()
c.addItem(item)
```

- Seta
- Imagem
- Formato
- Tabela

Por padrão, os itens de composição recém-criados têm posição zero (canto superior esquerdo da página) e tamanho zero. A posição e tamanho são sempre medido em milímetros

```
# set label 1cm from the top and 2cm from the left of the page
composerLabel.setItemPosition(20, 10)
# set both label's position and size (width 10cm, height 3cm)
composerLabel.setItemPosition(20, 10, 100, 30)
```

Um quadro é desenhado em torno de cada item por padrão. Como remover o quadro

```
composerLabel.setFrame(False)
```

Além de criar os itens compositor à mão, QGIS tem suporte para modelos compositor que são essencialmente composições com todos os seus itens salvos em um arquivo .qpt (com a sintaxe XML). Infelizmente essa funcionalidade ainda não está disponível na API.

Uma vez que a composição está pronta (os itens do compositor tenham sido criados e adicionados à composição), podemos prosseguir para produzir um raster e / ou um vetor de saída.

As definições de saída padrão para a composição são página de tamanho A4 e resolução de 300 DPI. Você pode alterá-los, se necessário. O tamanho do papel é especificada em milímetros

```
c.setPaperSize(width, height)
c.setPrintResolution(dpi)
```

#### 9.3.1 Exportando para um arquivo de imagem

O seguinte fragmento de código mostra como renderizar a composição para uma imagem raster

```
dpi = c.printResolution()
dpmm = dpi / 25.4
width = int(dpmm * c.paperWidth())
height = int(dpmm * c.paperHeight())
# create output image and initialize it
image = QImage(QSize(width, height), QImage.Format_ARGB32)
image.setDotsPerMeterX(dpmm * 1000)
image.setDotsPerMeterY(dpmm * 1000)
image.fill(0)
```

```
# render the composition
imagePainter = QPainter(image)
sourceArea = QRectF(0, 0, c.paperWidth(), c.paperHeight())
targetArea = QRectF(0, 0, width, height)
c.render(imagePainter, targetArea, sourceArea)
imagePainter.end()
```

#### image.save("out.png", "png")

#### 9.3.2 Exportando em PDF

O seguinte fragmento de código renderiza a composição para um arquivo PDF

```
printer = QPrinter()
printer.setOutputFormat(QPrinter.PdfFormat)
printer.setOutputFileName("out.pdf")
printer.setPaperSize(QSizeF(c.paperWidth(), c.paperHeight()), QPrinter.Millimeter)
printer.setFullPage(True)
printer.setColorMode(QPrinter.Color)
printer.setResolution(c.printResolution())
pdfPainter = QPainter(printer)
```

```
paperRectMM = printer.pageRect(QPrinter.Millimeter)
paperRectPixel = printer.pageRect(QPrinter.DevicePixel)
c.render(pdfPainter, paperRectPixel, paperRectMM)
pdfPainter.end()
```

## Expressões, filtragem e cálculo dos valores

QGIS has some support for parsing of SQL-like expressions. Only a small subset of SQL syntax is supported. The expressions can be evaluated either as boolean predicates (returning True or False) or as functions (returning a scalar value).

Três tipos básicos são suportados:

- número ambos os números inteiros e números decimais, por exemplo, 123, 3.14
- texto eles devem estar entre aspas simples: 'Olá world''
- coluna referência ao avaliar, a referência é substituída com o valor real do campo. Os nomes não alteram.

As seguintes operações estão disponíveis:

- operadores aritméticos: +, -, \*, /, ^
- parênteses: para fazer cumprir a precedência do operador: (1 + 1) \* 3
- Sinal mais e menos: -12, +5
- funções matemáticas: sqrt, sen, cos, tan, asen, acos, atan
- funções geométricas: \$area, \$length
- conversion functions: to int, to real, to string

E os seguintes predicados são suportados:

- comparação: =, !=, >, >=, <, <=
- correspondência padrão: LIKE (usando % e \_), ~ (expressões regulares)
- predicados lógicos: AND, OR, NOT
- verificação de valor nulo: IS NULL, IS NOT NULL

Exemplos de predicados:

- 1 + 2 = 3
- sen(ângulo) > 0
- 'Hello' LIKE 'He%'
- (x > 10 AND y > 10) OR z = 0

Exemplos de expressões escalares:

- 2 ^ 10
- sqrt(val)
- \$length + 1

#### 10.1 Expressões de Análise

```
>>> exp = QgsExpression('1 + 1 = 2')
>>> exp.hasParserError()
False
>>> exp = QgsExpression('1 + 1 = ')
>>> exp.hasParserError()
True
>>> exp.parserErrorString()
PyQt4.QtCore.QString(u'syntax error, unexpected $end')
```

## 10.2 Expressões de Avaliação

#### 10.2.1 Expressões Básicas

```
>>> exp = QgsExpression('1 + 1 = 2')
>>> value = exp.evaluate()
>>> value
1
```

#### 10.2.2 Expressões com características

O exemplo seguinte irá avaliar a expressão dada contra uma característica. "Column" é o nome do campo na camada.

```
>>> exp = QgsExpression('Column = 99')
>>> value = exp.evaluate(feature, layer.pendingFields())
>>> bool(value)
True
```

Você também pode usar QgsExpression.prepare () se você precisar verificar mais de uma característica. Usando QgsExpression.prepare () irá aumentar a velocidade que a avaliação leva para executar.

```
>>> exp = QgsExpression('Column = 99')
>>> exp.prepare(layer.pendingFields())
>>> value = exp.evaluate(feature)
>>> bool(value)
True
```

#### 10.2.3 Manipulação de erros

```
exp = QgsExpression("1 + 1 = 2 ")
if exp.hasParserError():
   raise Exception(exp.parserErrorString())
value = exp.evaluate()
if exp.hasEvalError():
   raise ValueError(exp.evalErrorString())
```

print value

### **10.3 Exemplos**

O exemplo seguinte pode ser usado para filtrar uma camada e devolver qualquer característica que corresponda a um predicado.

```
def where(layer, exp):
    print "Where"
    exp = QgsExpression(exp)
    if exp.hasParserError():
        raise Exception(exp.parserErrorString())
    exp.prepare(layer.pendingFields())
    for feature in layer.getFeatures():
        value = exp.evaluate(feature)
        if exp.hasEvalError():
            raise ValueError(exp.evalErrorString())
        if bool(value):
            yield feature
layer = qgis.utils.iface.activeLayer()
for f in where(layer, 'Test > 1.0'):
```

```
print f + " Matches expression"
```

### Leitura e Armazenamento de Configurações

Muitas vezes é útil para o plugin salvar algumas variáveis para que o utilizador não necessite introduzir ou selecionar outra vez numa próxima vez que o plugin for acionado.

Estas variáveis podem ser salvas e recuperadas com a ajuda do Qt e QGIS API. Para cada variável, você deve pegar a chave que será usada para acessar a variável — para cor favorita do usuário use a chave "favourite\_color" ou alguma outra palavra com significado. É recomendado dar alguma estrutura para criação do nome das chaves.

Nós podemos diferenciar os diversos tipos de configurações:

• global settings — eles são amarrados ao usuário em uma determinada máquina. QGIS armazena um monte de configurações globais, por exemplo, o tamanho da janela principal ou tolerância padrão de quebra. Essa funcionalidade é fornecida diretamente pelo framework Qt pela classe QSettings. Por padrão, essa classe armazena as configurações na forma "nativa" de sistema de armazenamento de configrações, que é — registro (no Windows), o arquivo .plist (no Mac OS X) ou arquivo ini (no Unix). A *documentação QSettings* <*http://doc.qt.io/qt-4.8/qsettings.html*>\_é abrangente, por isso vamos fornecer apenas um exemplo simples

```
def store():
    s = QSettings()
    s.setValue("myplugin/mytext", "hello world")
    s.setValue("myplugin/myint", 10)
    s.setValue("myplugin/myreal", 3.14)
def read():
    s = QSettings()
    mytext = s.value("myplugin/mytext", "default text")
    myint = s.value("myplugin/mytext", 123)
    myreal = s.value("myplugin/myreal", 2.71)
```

O segundo parâmetro do método value () é opcional e especifica o valor padrão se não for fornecido uma definição do valor prévio para o nome da configuração passada.

 project settings — variar entre diferentes projetos e, portanto, eles estão conectados com um arquivo de projeto. Cor de fundo de mapa de tela ou destino no sistema de coordenadas de referência (CRS) são exemplos — fundo branco e WGS84 pode ser adequado para um projeto, enquanto fundo amarelo e projeção UTM são melhores para outra. Um exemplo de uso segue

```
proj = QgsProject.instance()
```

```
# store values
proj.writeEntry("myplugin", "mytext", "hello world")
proj.writeEntry("myplugin", "myint", 10)
proj.writeEntry("myplugin", "mydouble", 0.01)
proj.writeEntry("myplugin", "mybool", True)
# read values
mytext = proj.readEntry("myplugin", "mytext", "default text")[0]
myint = proj.readNumEntry("myplugin", "myint", 123)[0]
```

Como pode ver, o método writeEntry () é usado para todos os tipos de dados, mas em diversos métodos existe para leitura um valor de configuração de retorno, e o correspondente tem de ser selecionado para cada tipo de dado.

map layer settings — essas configurações estão relacionadas a uma instância específica de uma camada de mapa com um projeto. Eles *não* estão conectados com a fonte de uma camada de dados subjacente, por isso, se você criar duas instâncias da camada de mapa de um shapefile, eles não vão compartilhar as configurações. As configurações são armazenadas no arquivo de projeto, por isso, se o usuário abre o projeto novamente, as definições relacionadas com a camada vai estar lá novamente. Esta funcionalidade foi adicionada no QGIS v1.4. A API é semelhante à QSettings — leva e retorna instâncias QVariant

```
# save a value
layer.setCustomProperty("mytext", "hello world")
# read the value again
mytext = layer.customProperty("mytext", "default text")
```

## Comunicação com o usuário

Esta seção mostra alguns métodos e elementos que devem ser usados para se comunicar com o usuário, a fim de manter a consistência na interface do usuário.

## 12.1 Mostrando mensagens. Classe QgsMessageBar

Usando caixas de mensagem pode ser uma má idéia, do ponto de vista da experiência do usuário. Para mostrar uma pequena linha de informação ou uma mensagem de aviso/erro, a barra de mensagens QGIS é geralmente uma opção melhor.

Usando a referência ao objeto de interface QGIS, você pode mostrar uma mensagem na barra de mensagem com o seguinte código

iface.messageBar().pushMessage("Error", "I'm sorry Dave, I'm afraid I can't do that", level=QgsMe

| - | 4   | Υœ    | •     | ° <b>، ۵</b> ۵ |           | •••      |             | . <del>4</del> 4 | 1 | P | P | / /    | -  |
|---|-----|-------|-------|----------------|-----------|----------|-------------|------------------|---|---|---|--------|----|
| Ø | ) ( | Error | : I'm | sorry          | Dave, I'm | afraid I | can't do tł | nat              |   |   |   | 1 more | 8- |
|   |     |       |       |                |           |          |             |                  |   |   |   |        |    |

Figure 12.1: Barra de mensagem do QGIS

Você pode definir uma duração de mostrá-lo por um tempo limitado

iface.messageBar().pushMessage("Error", ""Ooops, the plugin is not working as it should", level=Q

| Š | C 🕂 🖧 🤔 📝 🖸                | ৯? 🔎 🏟 | 🍫 🔎 | Þ | J:1 | 200 | Ç | » |
|---|----------------------------|--------|-----|---|-----|-----|---|---|
| × | 💷 🧭 Error: I'm sorry Dave, |        |     |   |     |     | 8 | - |
|   |                            |        |     |   |     |     |   |   |

Figure 12.2: Barra de Mensagem QGIS como temporizar

Os exemplos acima mostram uma barra de erro, mas o parâmetro '' level'' pode ser usado para criar mensagens de aviso ou mensagens de informação, usando as constantes QgsMessageBar.WARNING e QgsMessageBar.INFO respectivamente.

Widgets podem ser adicionados à barra de mensagens, como por exemplo, um botão para mostrar mais informações

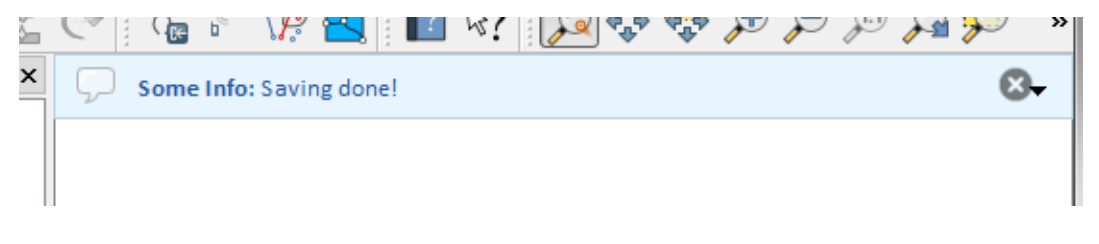

Figure 12.3: Barra de mensagens QGIS (informação)

Figure 12.4: Barra de mensagens QGIS com um botão

Você ainda pode usar uma barra de mensagens em sua própria caixa de diálogo para que você não tenha de mostrar uma caixa de mensagem, ou se ela não faz sentido para mostrá-la na janela principal QGIS

```
class MyDialog(QDialog):
    def __init__(self):
        QDialog.__init__(self)
        self.bar = QgsMessageBar()
        self.bar.setSizePolicy( QSizePolicy.Minimum, QSizePolicy.Fixed )
        self.setLayout(QGridLayout())
        self.layout().setContentsMargins(0, 0, 0, 0)
        self.layout().setContentsMargins(0, 0, 0, 0)
        self.buttonbox = QDialogButtonBox(QDialogButtonBox.Ok)
        self.buttonbox.accepted.connect(self.run)
        self.layout().addWidget(self.buttonbox, 0, 0, 2, 1)
        self.layout().addWidget(self.bar, 0, 0, 1, 1)
    def run(self):
        self.bar.pushMessage("Hello", "World", level=QgsMessageBar.INFO)
```

## 12.2 Mostrando progresso

As barras de progresso também pode ser colocado na barra de mensagem QGIS, uma vez que, como vimos, ele aceita widgets. Aqui está um exemplo que você pode tentar no console.

```
import time
from PyQt4.QtGui import QProgressBar
from PyQt4.QtCore import *
progressMessageBar = iface.messageBar().createMessage("Doing something boring...")
progress = QProgressBar()
progress.setMaximum(10)
progress.setAlignment(Qt.AlignLeft|Qt.AlignVCenter)
```

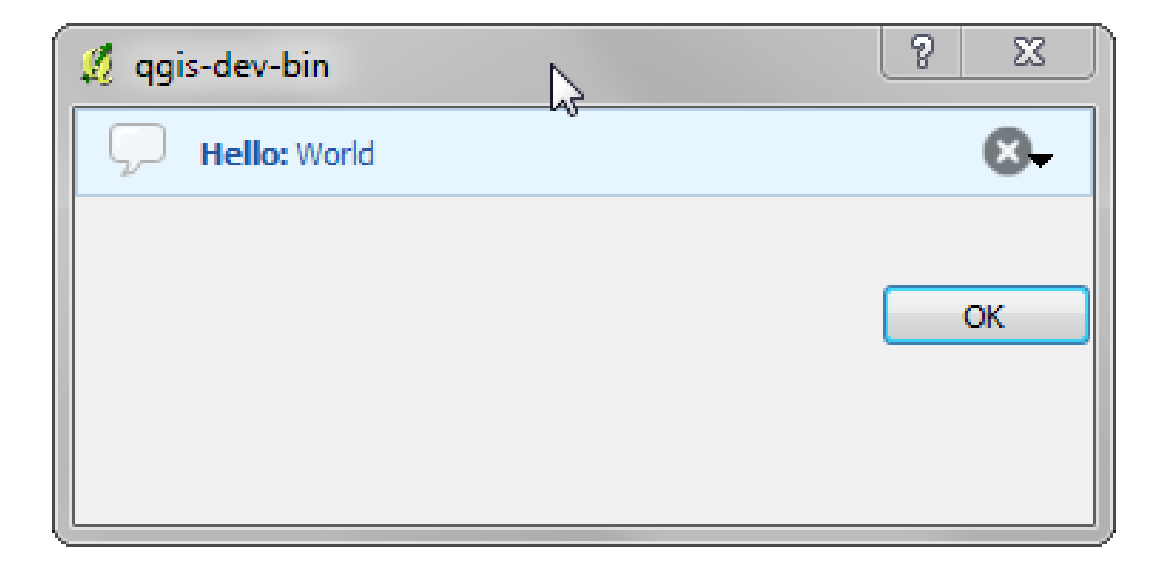

Figure 12.5: Barra de mensagens QGIS em diálogo personalizado

```
progressMessageBar.layout().addWidget(progress)
iface.messageBar().pushWidget(progressMessageBar, iface.messageBar().INFO)
for i in range(10):
    time.sleep(1)
    progress.setValue(i + 1)
iface.messageBar().clearWidgets()
```

Além disso, você pode usar a barra de status incorporada para relatar o progresso, como no exemplo a seguir

```
count = layers.featureCount()
for i, feature in enumerate(features):
    #do something time-consuming here
    ...
    percent = i / float(count) * 100
    iface.mainWindow().statusBar().showMessage("Processed {} %".format(int(percent)))
iface.mainWindow().statusBar().clearMessage()
```

# 12.3 Carregando

Você pode usar o sistema de registro de QGIS para registrar todas as informações que você deseja salvar sobre a execução de seu código.

```
# You can optionally pass a 'tag' and a 'level' parameters
QgsMessageLog.logMessage("Your plugin code has been executed correctly", 'MyPlugin', QgsMessageLog
QgsMessageLog.logMessage("Your plugin code might have some problems", level=QgsMessageLog.WARNING
QgsMessageLog.logMessage("Your plugin code has crashed!", level=QgsMessageLog.CRITICAL)
```

## Desenvolvimento de Complementos Python

É possível criar plugins usando a linguagem de programação Python. Em comparação com plugins clássicos criados em C++, esses devem ser mais fáceis de escrever, entender, manter e distribuir devido à natureza dinâmica da linguagem Python.

Python plugins are listed together with C++ plugins in QGIS plugin manager. They are searched for in these paths:

- UNIX/Mac: ~/.qgis/python/plugins and (qgis\_prefix)/share/qgis/python/plugins
- Windows: ~/.qgis/python/plugins and (qgis\_prefix)/python/plugins

Home directory (denoted by above ~) on Windows is usually something like C:\Documents and Settings\(user) (on Windows XP or earlier) or C:\Users\(user). Since QGIS is using Python 2.7, subdirectories of these paths have to contain an \_\_init\_\_.py file to be considered Python packages that can be imported as plugins.

**Nota:** By setting *QGIS\_PLUGINPATH* to an existing directory path, you can add this path to the list of paths that are searched for plugins.

#### Passos:

- 1. *Ideia*: Tenha uma ideia sobre o que você quer fazer com seu novo plugin QGIS. Por que você quer fazê-lo? Qual problema você gostaria de resolver? Já existe outro plugin para este tipo de problema?
- 2. Create files: Create the files described next. A starting point (\_\_init\_\_.py). Fill in the *Plugin metadados* (metadata.txt) A main python plugin body (mainplugin.py). A form in QT-Designer (form.ui), with its resources.qrc.
- 3. Write code: Write the code inside the mainplugin.py
- 4. Test: Close and re-open QGIS and import your plugin again. Check if everything is OK.
- 5. *Publish*: Publish your plugin in QGIS repository or make your own repository as an "arsenal" of personal "GIS weapons".

## 13.1 Escrevendo um complemento

Since the introduction of Python plugins in QGIS, a number of plugins have appeared - on Plugin Repositories wiki page you can find some of them, you can use their source to learn more about programming with PyQGIS or find out whether you are not duplicating development effort. The QGIS team also maintains an *Repositório oficial de complementos python*. Ready to create a plugin but no idea what to do? Python Plugin Ideas wiki page lists wishes from the community!

#### 13.1.1 arquivos de complementos

Está é a estrutura de diretórios do nosso exemplo de complemento

```
PYTHON_PLUGINS_PATH/
```

```
MyPlugin/
__init__.py --> *required*
mainPlugin.py --> *required*
metadata.txt --> *required*
resources.qrc --> *likely useful*
resources.py --> *compiled version, likely useful*
form.ui --> *likely useful*
form.py --> *compiled version, likely useful*
```

Qual o significado dos arquivos:

- \_\_init\_\_.py = The starting point of the plugin. It has to have the classFactory() method and may have any other initialisation code.
- mainPlugin.py = The main working code of the plugin. Contains all the information about the actions of the plugin and the main code.
- resources.grc = The .xml document created by Qt Designer. Contains relative paths to resources of the forms.
- resources.py = A tradução do arquivo .qrc descrito acima para Python.
- form.ui = A GUI creiada pelo Qt Designer.
- form.py = A tradução do formulário .ui descrito acima para Python.
- metadata.txt = Required for QGIS >= 1.8.0. Containts general info, version, name and some other metadata used by plugins website and plugin infrastructure. Since QGIS 2.0 the metadata from \_\_\_\_\_\_init\_\_\_.py are not accepted anymore and the metadata.txt is required.

Here is an online automated way of creating the basic files (skeleton) of a typical QGIS Python plugin.

Also there is a QGIS plugin called Plugin Builder that creates plugin template from QGIS and doesn't require internet connection. This is the recommended option, as it produces 2.0 compatible sources.

**Aviso:** If you plan to upload the plugin to the *Repositório oficial de complementos python* you must check that your plugin follows some additional rules, required for plugin *Validação* 

### 13.2 Conteúdo do complemento

Here you can find information and examples about what to add in each of the files in the file structure described above.

#### 13.2.1 Plugin metadados

First, plugin manager needs to retrieve some basic information about the plugin such as its name, description etc. File metadata.txt is the right place to put this information.

**Importante:** Todos os metadados devem estar codificados em UTF-8.

| Nome           | re-     | Notas                                                                         |
|----------------|---------|-------------------------------------------------------------------------------|
| metadados      | querida |                                                                               |
| Nome           | Ver-    | a short string containing the name of the plugin                              |
|                | dadeiro |                                                                               |
| qgisMini-      | Ver-    | dotted notation of minimum QGIS version                                       |
| mumVersion     | dadeiro |                                                                               |
| qgisMaxi-      | Falso   | versão QGIS máxima com notação pontilhada                                     |
| mumVersion     |         |                                                                               |
| Descrição      | Ver-    | texto pequeno que descreve o complemento, HTML não é permitido                |
|                | dadeiro |                                                                               |
| sobre          | Falso   | texto longo que descreve o complemento em detalhes, HTML não é                |
|                |         | permitido                                                                     |
| Versão         | Ver-    | caracteres curtos com a versão com notação pontilhada                         |
|                | dadeiro |                                                                               |
| Autor          | Ver-    | nome do autor                                                                 |
|                | dadeiro |                                                                               |
| email          | Ver-    | email of the author, will <i>not</i> be shown on the web site                 |
|                | dadeiro |                                                                               |
| changelog      | Falso   | string, can be multiline, no HTML allowed                                     |
| experimental   | Falso   | valor booleano, True ou False                                                 |
| desaprovado    | Falso   | valor booleano, 'True' ou False', aplica-se a todo o plugin e não apenas para |
|                |         | a versão carregada                                                            |
| etiquetas      | Falso   | lista separada por vírgulas, espaços são permitidos dentro das etiquetas      |
|                |         | individuais                                                                   |
| página inicial | Falso   | uma URL válida apontando para a página inicial do seu plugin                  |
| Repositório    | Falso   | uma URL válida para repositório do código fonte                               |
| rastreador     | Falso   | uma URL válida para o reporte de chamadas e erros                             |
| Ícone          | Falso   | a file name or a relative path (relative to the base folder of the plugin's   |
|                |         | compressed package)                                                           |
| Categoria      | Falso   | one of Raster, Vector, Database and Web                                       |

By default, plugins are placed in the *Plugins* menu (we will see in the next section how to add a menu entry for your plugin) but they can also be placed the into *Raster*, *Vector*, *Database* and *Web* menus.

A corresponding "category" metadata entry exists to specify that, so the plugin can be classified accordingly. This metadata entry is used as tip for users and tells them where (in which menu) the plugin can be found. Allowed values for "category" are: Vector, Raster, Database or Web. For example, if your plugin will be available from *Raster* menu, add this to metadata.txt

category=Raster

**Nota:** If *qgisMaximumVersion* is empty, it will be automatically set to the major version plus .99 when uploaded to the *Repositório oficial de complementos python*.

#### Um exemplo para este metadata.txt

```
; the next section is mandatory
[general]
name=HelloWorld
email=me@example.com
author=Just Me
qgisMinimumVersion=2.0
description=This is an example plugin for greeting the world.
Multiline is allowed:
lines starting with spaces belong to the same
field, in this case to the "description" field.
HTML formatting is not allowed.
about=This paragraph can contain a detailed description
of the plugin. Multiline is allowed, HTML is not.
version=version 1.2
```

```
; end of mandatory metadata
; start of optional metadata
category=Raster
changelog=The changelog lists the plugin versions
    and their changes as in the example below:
    1.0 - First stable release
    0.9 - All features implemented
    0.8 - First testing release
; Tags are in comma separated value format, spaces are allowed within the
; tag name.
; Tags should be in English language. Please also check for existing tags and
; synonyms before creating a new one.
tags=wkt, raster, hello world
; these metadata can be empty, they will eventually become mandatory.
homepage=http://www.itopen.it
tracker=http://bugs.itopen.it
repository=http://www.itopen.it/repo
icon=icon.png
; experimental flag (applies to the single version)
experimental=True
; deprecated flag (applies to the whole plugin and not only to the uploaded version)
deprecated=False
; if empty, it will be automatically set to major version + .99
```

```
13.2.2 init .py
```

qgisMaximumVersion=2.0

This file is required by Python's import system. Also, QGIS requires that this file contains a classFactory() function, which is called when the plugin gets loaded to QGIS. It receives reference to instance of QgisInterface and must return instance of your plugin's class from the mainplugin.py — in our case it's called TestPlugin (see below). This is how \_\_init\_\_.py should look like

```
def classFactory(iface):
    from mainPlugin import TestPlugin
    return TestPlugin(iface)
```

## any other initialisation needed

#### 13.2.3 mainPlugin.py

This is where the magic happens and this is how magic looks like: (e.g. mainPlugin.py)

```
from PyQt4.QtCore import *
from PyQt4.QtGui import *
from qgis.core import *
# initialize Qt resources from file resources.py
import resources
class TestPlugin:
    def __init__(self, iface):
        # save reference to the QGIS interface
        self.iface = iface
```

```
def initGui(self):
  # create action that will start plugin configuration
  self.action = QAction(QIcon(":/plugins/testplug/icon.png"), "Test plugin", self.iface.mainWin
  self.action.setObjectName("testAction")
  self.action.setWhatsThis("Configuration for test plugin")
  self.action.setStatusTip("This is status tip")
  QObject.connect(self.action, SIGNAL("triggered()"), self.run)
  # add toolbar button and menu item
  self.iface.addToolBarIcon(self.action)
  self.iface.addPluginToMenu("&Test plugins", self.action)
  # connect to signal renderComplete which is emitted when canvas
  # rendering is done
  QObject.connect(self.iface.mapCanvas(), SIGNAL("renderComplete(QPainter *)"), self.renderTest
def unload(self):
  # remove the plugin menu item and icon
  self.iface.removePluginMenu("&Test plugins", self.action)
  self.iface.removeToolBarIcon(self.action)
  # disconnect form signal of the canvas
  QObject.disconnect(self.iface.mapCanvas(), SIGNAL("renderComplete(QPainter *)"), self.renderT
def run(self):
  # create and show a configuration dialog or something similar
 print "TestPlugin: run called!"
def renderTest(self, painter):
  # use painter for drawing to map canvas
 print "TestPlugin: renderTest called!"
```

The only plugin functions that must exist in the main plugin source file (e.g. mainPlugin.py) are:

- \_\_\_init\_\_\_ -> Dá acesso à interface QGIS
- initGui ()  $\rightarrow$  chamada quando o complemento é carregado
- unload()' -> chamada quando o complemento é descarregado

You can see that in the above example, the addPluginToMenu() is used. This will add the corresponding menu action to the *Plugins* menu. Alternative methods exist to add the action to a different menu. Here is a list of those methods:

- addPluginToRasterMenu()
- addPluginToVectorMenu()
- addPluginToDatabaseMenu()
- addPluginToWebMenu()

All of them have the same syntax as the addPluginToMenu() method.

Adding your plugin menu to one of those predefined method is recommended to keep consistency in how plugin entries are organized. However, you can add your custom menu group directly to the menu bar, as the next example demonstrates:

```
def initGui(self):
    self.menu = QMenu(self.iface.mainWindow())
    self.menu.setObjectName("testMenu")
    self.menu.setTitle("MyMenu")
    self.action = QAction(QIcon(":/plugins/testplug/icon.png"), "Test plugin", self.iface.mainWin
    self.action.setObjectName("testAction")
    self.action.setWhatsThis("Configuration for test plugin")
```

```
self.action.setStatusTip("This is status tip")
QObject.connect(self.action, SIGNAL("triggered()"), self.run)
self.menu.addAction(self.action)
menuBar = self.iface.mainWindow().menuBar()
menuBar.insertMenu(self.iface.firstRightStandardMenu().menuAction(), self.menu)
def unload(self):
```

self.menu.deleteLater()

Don't forget to set QAction and QMenu objectName to a name specific to your plugin so that it can be customized.

#### 13.2.4 Arquivo de Recursos

You can see that in initGui () we've used an icon from the resource file (called resources.grc in our case)

```
<RCC>
<qresource prefix="/plugins/testplug" >
<file>icon.png</file>
</qresource>
</RCC>
```

It is good to use a prefix that will not collide with other plugins or any parts of QGIS, otherwise you might get resources you did not want. Now you just need to generate a Python file that will contain the resources. It's done with **pyrcc4** command

```
pyrcc4 -o resources.py resources.qrc
```

E isso é tudo... nada complicado :)

If you've done everything correctly you should be able to find and load your plugin in the plugin manager and see a message in console when toolbar icon or appropriate menu item is selected.

When working on a real plugin it's wise to write the plugin in another (working) directory and create a makefile which will generate UI + resource files and install the plugin to your QGIS installation.

## 13.3 Documentação

The documentation for the plugin can be written as HTML help files. The qgis.utils module provides a function, showPluginHelp() which will open the help file browser, in the same way as other QGIS help.

The showPluginHelp`() function looks for help files in the same directory as the calling module. It will look for, in turn, index-ll\_cc.html, index-ll.html, index-en\_html, index-en\_us.html and index.html, displaying whichever it finds first. Here ll\_cc is the QGIS locale. This allows multiple translations of the documentation to be included with the plugin.

The showPluginHelp() function can also take parameters packageName, which identifies a specific plugin for which the help will be displayed, filename, which can replace "index" in the names of files being searched, and section, which is the name of an html anchor tag in the document on which the browser will be positioned.

## Configurações de IDE para escrita e depuração de plugins

Embora cada programador tem seu editor de Texto/IDE preferido, aqui estão algumas recomendações para configurar o IDE populares para escrever e depurar plugins QGIS Python.

## 14.1 Uma nota na configuração IDE para Windows

On Linux there is no additional configuration needed to develop plug-ins. But on Windows you need to make sure you that you have the same environment settings and use the same libraries and interpreter as QGIS. The fastest way to do this, is to modify the startup batch file of QGIS.

If you used the OSGeo4W Installer, you can find this under the bin folder of your OSGoeW install. Look for something like C:\OSGeo4W\bin\qgis-unstable.bat.

Para usar Pyscripter IDE, eis o que tem de fazer:

- Make a copy of qgis-unstable.bat and rename it pyscripter.bat.
- Abra-o em um editor. E remova a última linha, a que inicia o QGIS.
- Add a line that points to the your Pyscripter executable and add the commandline argument that sets the version of Python to be used (2.7 in the case of QGIS 2.0)
- Além disso, adicione o argumento de que aponta para a pasta onde PyScripter encontrará a dll Python usado pelo QGIS, você pode encontrá-la na pasta de arquivos binários da instalação OSGeoW

```
@echo off
SET OSGE04W_ROOT=C:\OSGeo4W
call "%OSGE04W_ROOT%"\bin\o4w_env.bat
call "%OSGE04W_ROOT%"\bin\gdal16.bat
@echo off
path %PATH%;%GISBASE%\bin
Start C:\pyscripter\pyscripter.exe --python25 --pythondllpath=C:\OSGeo4W\bin
```

Agora, quando você clicar duas vezes neste arquivo de lote, vai iniciar PyScripter, com o caminho correto.

More popular that Pyscripter, Eclipse is a common choice among developers. In the following sections, we will be explaining how to configure it for developing and testing plugins. To prepare your environment for using Eclipse in Windows, you should also create a batch file and use it to start Eclipse.

To create that batch file, follow these steps.

- Locate the folder where file:qgis\_core.dll resides in. Normally this is C:OSGeo4Wappsqgisbin, but if you compiled your own QGIS application this is in your build folder in output/bin/RelWithDebInfo
- Localize seu executável eclipse.exe.
- Crie o seguinte script e use para iniciar eclipse quando estiver desenvolvendo plugins QGIS.

```
call "C:\OSGeo4W\bin\o4w_env.bat"
set PATH=%PATH%;C:\path\to\your\qgis_core.dll\parent\folder
C:\path\to\your\eclipse.exe
```

# 14.2 Depuração usando Eclipse e PyDev

#### 14.2.1 Instalação

Para usar Eclipse, certifique-se que tem instalado o seguinte:

- Eclipse
- Aptana Eclipse Plugin or PyDev
- QGIS 2.0

#### 14.2.2 Preparando QGIS

There is some preparation to be done on QGIS itself. Two plugins are of interest: *Remote Debug* and *Plugin reloader*.

- Go to  $Plugins \rightarrow Fetch python plugins$
- Search for *Remote Debug* ( at the moment it's still experimental, so enable experimental plugins under the Options tab in case it does not show up ). Install it.
- Procurar por *Plugin reloader* e instalá-lo. Isso permitirá que você recarregue um plugin em vez de ter que fechar e reiniciar QGIS para ter o plugin recarregado.

#### 14.2.3 Configurando Eclipse

Em Eclipse, crie um novo projeto. Você pode selecionar\*General Project\* e vincular suas fontes reais mais tarde, por isso realmente não importa onde você coloca este projeto.

Now right click your new project and choose  $New \rightarrow Folder$ .

Click [Advanced] and choose *Link to alternate location (Linked Folder)*. In case you already have sources you want to debug, choose these, in case you don't, create a folder as it was already explained

Agora, na visão *Project Explorer*, sua árvore de origem aparece e você pode começar a trabalhar com o código. Você já tem destaque de sintaxe e todas as outras ferramentas IDE disponíveis.

#### 14.2.4 Configurando o depurador

Para obter o depurador trabalhando, alterne para a perspectiva de depuração no Eclipse (*Window*  $\rightarrow$  *Open Perspective*  $\rightarrow$  *Other*  $\rightarrow$  *Debug*).

Agora inicie o servidor de depuração PyDev selecionando  $PyDev \rightarrow Start Debug Server$ .

Eclipse is now waiting for a connection from QGIS to its debug server and when QGIS connects to the debug server it will allow it to control the python scripts. That's exactly what we installed the *Remote Debug* plugin for. So start QGIS in case you did not already and click the bug symbol.

Now you can set a breakpoint and as soon as the code hits it, execution will stop and you can inspect the current state of your plugin. (The breakpoint is the green dot in the image below, set one by double clicking in the white space left to the line you want the breakpoint to be set)

Uma coisa muito interessante que você pode fazer uso de agora é o console de depuração. Certifique-se de que a execução está parado em um ponto de interrupção, antes de prosseguir.

| Select a wizard<br>Create a new project resource |      |  |  |  |  |  |  |
|--------------------------------------------------|------|--|--|--|--|--|--|
| Wizards:                                         |      |  |  |  |  |  |  |
| type filter text                                 | 4    |  |  |  |  |  |  |
| a PHP Project                                    |      |  |  |  |  |  |  |
| 📦 Rails Project                                  |      |  |  |  |  |  |  |
| 👼 Ruby Project                                   |      |  |  |  |  |  |  |
| 🗊 Web Project                                    |      |  |  |  |  |  |  |
| ▽ 🗁 General                                      |      |  |  |  |  |  |  |
| 😂 Project                                        |      |  |  |  |  |  |  |
| ▷ 🗁 C/C++                                        |      |  |  |  |  |  |  |
| ▷ 🗁 CVS                                          |      |  |  |  |  |  |  |
| D 🔁 Java                                         |      |  |  |  |  |  |  |
| PyDev                                            |      |  |  |  |  |  |  |
| Ruby                                             |      |  |  |  |  |  |  |
| Veb                                              |      |  |  |  |  |  |  |
| De Other                                         |      |  |  |  |  |  |  |
|                                                  |      |  |  |  |  |  |  |
|                                                  |      |  |  |  |  |  |  |
|                                                  |      |  |  |  |  |  |  |
| (?) < Back Next > Cancel Final                   | nish |  |  |  |  |  |  |

Figure 14.1: Projeto Eclipse

```
awer, ver eiten exagger neitonen angen, emiter vac,
88
890
        def printProfile(self):
             printer = QPrinter( QPrinter.HighResolution )
90
91
             printer.setOutputFormat( QPrinter.PdfFormat )
             printer.setPaperSize( QPrinter.A4 )
92
93
             printer.setOrientation( QPrinter.Landscape )
94
95
             printPreviewDlg = QPrintPreviewDialog( )
96
             printPreviewDlg.paintRequested.connect( self.printRequested )
97
98
             printPreviewDlg.exec ()
99
        @pyqtSlot( QPrinter )
100
1010
        def printRequested( self, printer ):
             self.webView.print_( printer )
102
```

Figure 14.2: Ponto de interrupção

Abra a visualização da Console (*Window*  $\rightarrow$  *Show view*). Ela vai mostrar console *Debug Server* que não é muito interessante. Mas há um botão [**Open Console**] que lhe permite mudar para uma console PyDev Debug mais interessante. Clique na seta ao lado do botão [**Open Console**] e escolha *PyDev Debug Console*. Uma janela se abre para perguntar-lhe qual console você quer começar. Escolha *PyDev Debug Console*. No caso de estar acinzentado e dizer-lhe para iniciar o depurador e selecionar o quadro válido, certifique-se de que você tem o depurador remoto ligado e estão atualmente em um ponto de interrupção.

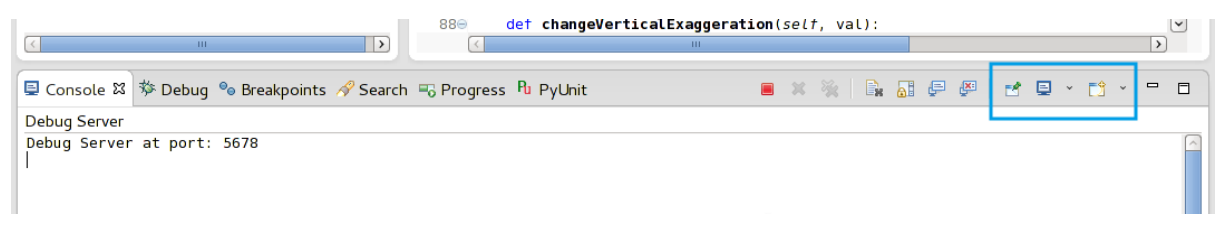

Figure 14.3: Consolde de depuração PyDev

Agora você tem um console interativo que lhe permite testar os comandos de dentro do contexto atual. Você pode manipular as variáveis ou fazer chamadas de API ou o que quer que você queira.

Um pouco chato é que, cada vez que você digitar um comando, o console volta para o Debug Server. Para parar esse comportamento, você pode clicar no botão *Pin Console* quando estiver na página Debug Server e ele deve se lembrar esta decisão, pelo menos, para a sessão de depuração atual.

#### 14.2.5 Fazendo eclipse entender a API

Uma característica muito útil é ter Eclipse realmente informado sobre a QGIS API. Isto permite-lhe verificar o seu código de erros de digitação. Mas não é só isso, ele também permite que o Eclipse ajudá-lo com o completamento automático das importações de chamadas da API.

Para fazer isso, Eclipse analisa os arquivos da biblioteca do QGIS e recebe toda a informação lá. A única coisa que você tem a fazer é dizer ao Eclipse onde encontrar as bibliotecas.

Click Window  $\rightarrow$  Preferences  $\rightarrow$  PyDev  $\rightarrow$  Interpreter  $\rightarrow$  Python.

Você vai ver o seu interpretador Python configurado na parte superior da janela (no momento python2.7 para QGIS) e algumas guias na parte inferior. As guias interessantes para nós são *Libraries* e *Forced Builtins* 

Primeiro, abra a guia Bibliotecas. Adicione uma nova pasta e escolha a pasta python de sua instalação QGIS. Se você não sabe onde está pasta (não é a pasta plugins) abra QGIS, inicie um console python e basta digitar "qgis" e pressione Enter. Ela vai mostrar que módulo qgis usa e seu caminho. Tira o final /qgis/\_\_init\_\_.pyc deste caminho e você tem o caminho que está procurando.

You should also add your plugins folder here (on Linux it is ~/.qgis/python/plugins).

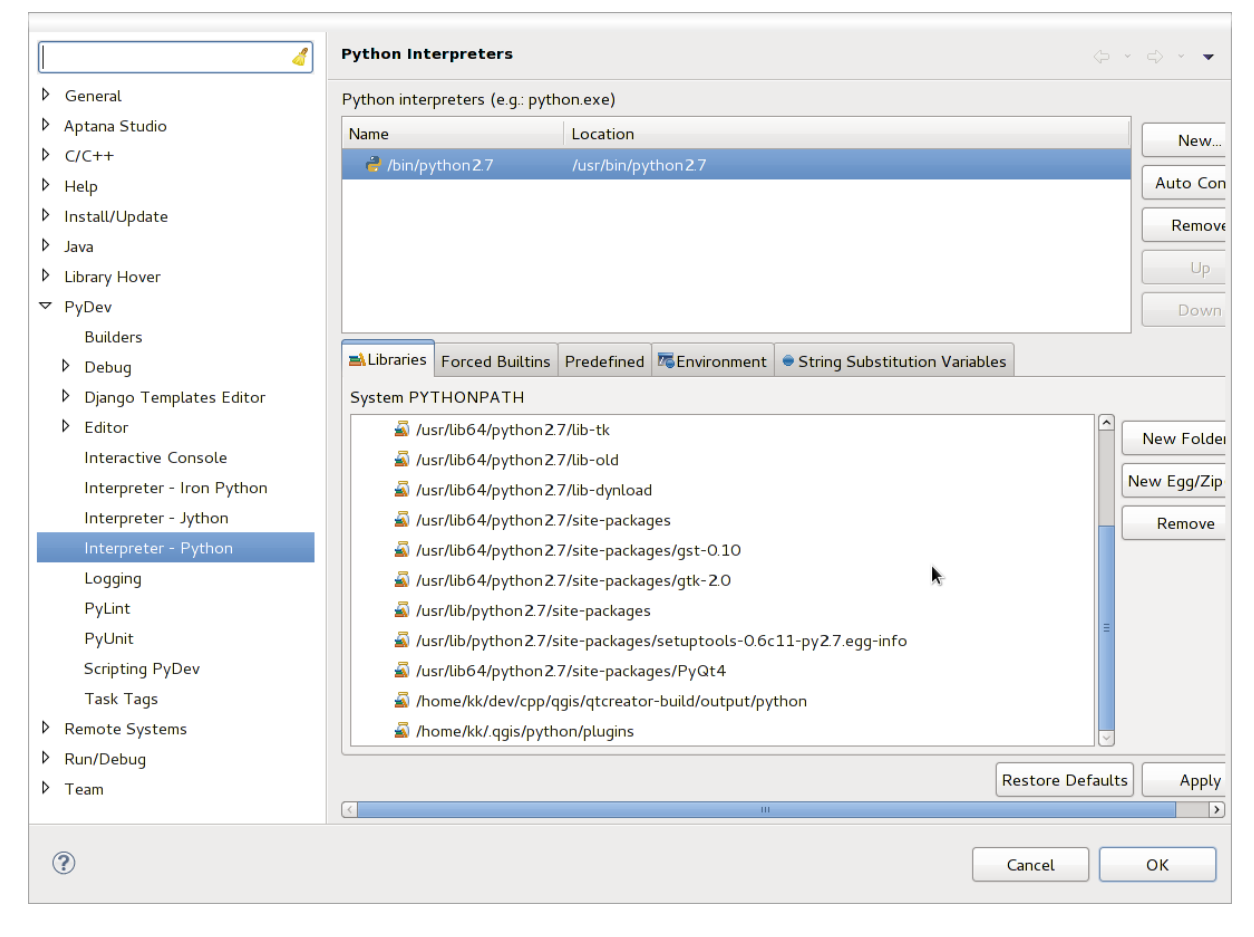

Figure 14.4: Consolde de depuração PyDev

Next jump to the *Forced Builtins* tab, click on *New...* and enter qgis. This will make Eclipse parse the QGIS API. You probably also want eclipse to know about the PyQt4 API. Therefore also add PyQt4 as forced builtin. That should probably already be present in your libraries tab.

Clique OK e está feito.

Note: every time the QGIS API changes (e.g. if you're compiling QGIS master and the SIP file changed), you should go back to this page and simply click *Apply*. This will let Eclipse parse all the libraries again.

Para outra configuração possível do Eclipse para trabalhar com plugins QGIS Python, verifque este link <a href="http://linfiniti.com/2011/12/remote-debugging-qgis-python-plugins-with-pydev>">http://linfiniti.com/2011/12/remote-debugging-qgis-python-plugins-with-pydev>">http://linfiniti.com/2011/12/remote-debugging-qgis-python-plugins-with-pydev>">http://linfiniti.com/2011/12/remote-debugging-qgis-python-plugins-with-pydev>">http://linfiniti.com/2011/12/remote-debugging-qgis-python-plugins-with-pydev</a>

# 14.3 Depuração usando PDB

Se você não usar um IDE como o Eclipse, você pode depurar usando PDB, seguindo estes passos.

Primeiro adicione este código no local onde você gostaria de depurar

```
# Use pdb for debugging
import pdb
# These lines allow you to set a breakpoint in the app
pyqtRemoveInputHook()
pdb.set_trace()
```

Em seguida, execute QGIS a partir da linha de comando.

On Linux do:

\$./Qgis

On Mac OS X do:

#### \$ /Applications/Qgis.app/Contents/MacOS/Qgis

E quando o aplicativo atingir o seu ponto de interrupção você pode digitar no console!

TODO: Adicione informação de testes
### Usando Camadas de Plugins

Se o seu plugin usa seus próprios métodos para tornar uma camada de mapa, escrever o seu próprio tipo de camada com base em QgsPluginLayer pode ser a melhor maneira de implementar isso.

A FAZER: Verifique a exatidão e elabore bons casos de uso para QgsPluginLayer, ...

# 15.1 Subclasses QgsPluginLayer

Abaixo está um exemplo de uma implementação mínima QgsPluginLayer. É um trecho de exemplo do plugin Watermark

```
class WatermarkPluginLayer(QgsPluginLayer):
```

```
LAYER_TYPE="watermark"

def __init__(self):
    QgsPluginLayer.__init__(self, WatermarkPluginLayer.LAYER_TYPE, "Watermark plugin layer")
    self.setValid(True)

def draw(self, rendererContext):
    image = QImage("myimage.png")
    painter = rendererContext.painter()
    painter.save()
    painter.drawImage(10, 10, image)
    painter.restore()
    return True
```

Os métodos para ler e escrever informações específicas para o arquivo de projeto também podem ser adicionados

```
def readXml(self, node):
    pass
def writeXml(self, node, doc):
    pass
```

Ao carregar um projeto que contém uma tal camada , uma classe de fábrica é necessária

class WatermarkPluginLayerType(QgsPluginLayerType):

```
def __init__(self):
    QgsPluginLayerType.__init__(self, WatermarkPluginLayer.LAYER_TYPE)
def createLayer(self):
    return WatermarkPluginLayer()
```

Você também pode adicionar código para exibir informações personalizadas nas propriedades da camada

```
def showLayerProperties(self, layer):
    pass
```

### Compatibilidade com versões anteriores do QGIS

#### 16.1 menu Complementos

Se você colocar o plugin de itens do menu em um dos novos menus (*Raster*, *Vector*, *Database* or *Web*<sup>6</sup>), você deve modificar o código das funções : func: *initGUI* () e:unload(). Uma vez que estes novos menus estão disponíveis somente no QGIS 2,0 e maior, o primeiro passo é verificar se a versão do QGIS em execução tem todas as funções necessárias. Se os novos menus estão disponíveis, vamos colocar nosso plugin neste menu, caso contrário, vamos usar o velho: *Plugins*. Aqui está um exemplo para menu *Raster* 

```
def initGui(self):
  # create action that will start plugin configuration
 self.action = QAction(QIcon(":/plugins/testplug/icon.png"), "Test plugin", self.iface.mainWindo
  self.action.setWhatsThis("Configuration for test plugin")
  self.action.setStatusTip("This is status tip")
  QObject.connect(self.action, SIGNAL("triggered()"), self.run)
  # check if Raster menu available
 if hasattr(self.iface, "addPluginToRasterMenu"):
    # Raster menu and toolbar available
    self.iface.addRasterToolBarIcon(self.action)
    self.iface.addPluginToRasterMenu("&Test plugins", self.action)
 else:
    # there is no Raster menu, place plugin under Plugins menu as usual
    self.iface.addToolBarIcon(self.action)
    self.iface.addPluginToMenu("&Test plugins", self.action)
  # connect to signal renderComplete which is emitted when canvas rendering is done
 QObject.connect(self.iface.mapCanvas(), SIGNAL("renderComplete(QPainter *)"), self.renderTest)
def unload(self):
  # check if Raster menu available and remove our buttons from appropriate
  # menu and toolbar
 if hasattr(self.iface, "addPluginToRasterMenu"):
    self.iface.removePluginRasterMenu("&Test plugins", self.action)
    self.iface.removeRasterToolBarIcon(self.action)
 else:
    self.iface.removePluginMenu("&Test plugins", self.action)
    self.iface.removeToolBarIcon(self.action)
  # disconnect from signal of the canvas
  QObject.disconnect(self.iface.mapCanvas(), SIGNAL("renderComplete(QPainter *)"), self.renderTes
```

# Liberando seu complemento

Uma vez que o seu complemento estiver pronto e você achar que o complemento pode ser útil para algumas pessoas, não hesite em enviá-lo para *Repositório oficial de complementos python*. Nessa página você pode encontrar também pacotes de orientações sobre como preparar o complemento para funcionar bem com o instalador de complementos. Ou no caso de você gostaria de criar o seu próprio repositório de complementos, criando um arquivo XML simples que irá listar os complementos e seus metadados, para exemplos, ver outros repositórios de complementos.

Por favor tenha um cuidado especial com estas sugestões

# 17.1 Metadados e nome

- evitar o uso de um nome muito semelhante ao de complementos existentes
- Se seu complemento tem a funcionalda semelhante a de um complemento já existente, por favor explique as diferenças n campo Sobre, então o usuário saberá qual usar sem a necessidade de intalá-lo e testar.
- evitar repetir "plugin" no nome do complemento
- use o campo de descrição em metadados para a descrição de 1 linha, e no campo Sobre para instruções mais detalhadas
- Adicione um repositório de código, um rastreador de erros, e uma página inicial; isso vai melhorar muito a possibilidade de colaboração, e pode ser feito muito facilmente com uma das infra-estruturas disponíveis na web (GitHub, GitLab, Bitbucket, etc.)
- Escolha etiquetas com cuidado, evite as não informativas (por exemplo vetor) e prefira as usualmente usada pelos outros (veja o website de complementos)
- Adicione um ícone próprio, não deixe o padrão; veja a interface QGIS por sugestão de estilos para usar

# 17.2 Código e ajuda

- não adicione arquivos gerados (ui\_\*.py, resources\_rc.py, generated help files...) coisas inúteis (por exemplo. .gitignore) no repositório
- Adicione o complemento no menu apropriado (Vector, Raster, Web, Database)
- quando apropriado (complements realizando análises), considere acrescentar o complemento como uma sub=complemento do quadro de processamento: isso vai permitir que os usuários executem em lote, para integrá-lo em fluxos de trabalho mais complexos, e vai livrá-lo do fardo de projetar uma interface
- Adicione no mínimo uma pequena documentação, se for útil para teste e entendimento, dados de exemplo

# 17.3 Repositório oficial de complementos python

Você pode encontrar o repositório oficial de complementos python emt http://plugins.qgis.org/.

Para usar o repositório oficial, deve obter uma ID OSGEO do portal web OSGEO.

Depois de carregado o seu complemento será aprovado por um membro da equipe e você será notificado.

TODO: Insira um link para o documento de governança.

#### 17.3.1 Permissões

Estas regras foram implementadas no repositório oficial de complementos:

- · todos os usuários registrados podem adicionar um novo plugin
- A equipe de usuários podem aprovar ou reprovar todas as versões do plugin
- Os usuários que têm permissão especial *plugins.can\_approve* automaticamente têm suas versões de extensão aprovado
- usuários que têm a permissão especial *plugins.can\_approve* pode aprovar versões carregadas por outros, enquanto eles estão na lista do *proprietários* de complementos
- um complemento específico pode ser apagado e editado apenas pela *equipe* de usuários e pelos *proprietários* do complemento
- se um usuário sem permissão *plugins.can\_approve* carrega uma nova versão, a versão do plugin é automaticamente não aprovado.

#### 17.3.2 Gerenciamento de confiança

Os membros da equipe podem conceder *permissão* para criadores de complementos selecionado definindo permissão *plugins.can\_approve* através da aplicação front-end.

A visão de detalhes do complemento oferece links diretos para conceder permissão para o criador do complemento ou o *proprietários* do complemento.

#### 17.3.3 Validação

Metadados do complemento são automaticamente importados e validados a partir do pacote compactado quando o complemento é carregado.

Aqui estão algumas regras de validação que você deve estar ciente quando desejar fazer o upload de um complemento no repositório oficial:

- 1. o nome de sua pasta principal contendo seu complementeo deve conter apenas caracteres ASCII (A-Z e a-z), números e os caracteres underscore (\_) e menos (-), e também não pode iniciar com um número.
- 2. metadata.txt é necessário
- 3. todos metadados requeridos e que devem estar presentes estão listados em metadata table
- 4. o campo versão metadados deve ser exclusivo

#### 17.3.4 Estrutura dos complementos

Seguindo as regras de validação, o pacote compactado (.zip) de seu plugin deve ter uma estrutura específica para ser validado como um plugin funcional. Como o plugin será descompactado dentro da pasta de plugins de usuários ele deve ter seu próprio diretório dentro do arquivo .zip para não interfirir em outros plugins. Arquivos obrigatórios: metadata.txt e \_\_init\_\_.py. Seria melhor se tivesse um README e também um ícone representando o plugin (resources.qrc). A seguir, um exemplo de como um plugin.zip deve se parecer.

75

```
plugin.zip
 pluginfolder/
  |-- i18n
  | |-- translation_file_de.ts
  |-- img
  | |-- icon.png
    '-- iconsource.svg
  1
  |-- __init__.py
  |-- Makefile
  |-- metadata.txt
  |-- more_code.py
  |-- main_code.py
  |-- README
  |-- resources.qrc
  |-- resources_rc.py
  '-- ui_Qt_user_interface_file.ui
```

17.3. Repositório oficial de complementos python

### Fragmentos de código

Esta sección cuenta con fragmentos de código para facilitar el desarrollo de complementos.

### 18.1 Cómo llamar a un método por un atajo de teclado

No complemento adicione initGui ()

```
self.keyAction = QAction("Test Plugin", self.iface.mainWindow())
self.iface.registerMainWindowAction(self.keyAction, "F7") # action1 triggered by F7 key
self.iface.addPluginToMenu("&Test plugins", self.keyAction)
QObject.connect(self.keyAction, SIGNAL("triggered()"),self.keyActionF7)
```

Para unload () adicione

self.iface.unregisterMainWindowAction(self.keyAction)

O metódo que ~e chamado quando F7 é pressionada

```
def keyActionF7(self):
    QMessageBox.information(self.iface.mainWindow(),"Ok", "You pressed F7")
```

### 18.2 Como alternar camadas

Desde QGIS 2.4 há uma nova estrutura de camada de API que permite o acesso direto à estrutura de camada na legenda. Aqui está um exemplo de como alternar a visibilidade da camada ativa

```
root = QgsProject.instance().layerTreeRoot()
node = root.findLayer(iface.activeLayer().id())
new_state = Qt.Checked if node.isVisible() == Qt.Unchecked else Qt.Unchecked
node.setVisible(new_state)
```

# 18.3 Cómo acceder a la tabla de atributos de los objetos espaciales seleccionados

```
def changeValue(self, value):
    layer = self.iface.activeLayer()
    if(layer):
        nF = layer.selectedFeatureCount()
        if (nF > 0):
            layer.startEditing()
        ob = layer.selectedFeaturesIds()
```

```
b = QVariant(value)
if (nF > 1):
    for i in ob:
    layer.changeAttributeValue(int(i), 1, b) # 1 being the second column
else:
    layer.changeAttributeValue(int(ob[0]), 1, b) # 1 being the second column
layer.commitChanges()
else:
    QMessageBox.critical(self.iface.mainWindow(), "Error", "Please select at least one feature
else:
    QMessageBox.critical(self.iface.mainWindow(), "Error", "Please select a layer")
```

Este metódo requer um parâmetro (o novo valor para o campo de atributo da característica(s) selecionada) e pode

self.changeValue(50)

ser chamado por

# Biblioteca de análise de rede

Starting from revision ee19294562 (QGIS >= 1.8) the new network analysis library was added to the QGIS core analysis library. The library:

- criar gráfico matemático para dado geográfico (camadas vetor polígono)
- implements basic methods from graph theory (currently only Dijkstra's algorithm)

The network analysis library was created by exporting basic functions from the RoadGraph core plugin and now you can use it's methods in plugins or directly from the Python console.

# 19.1 Informação Geral

Resumidamente, um caso típico pode ser descrito assim:

- 1. criar gráfico para geodata (camada vetorial polígono usual)
- 2. rodar análise gráfica
- 3. usar resultados das análises (por exemplo, visualizá-los)

# 19.2 Elaborando um gráfico

A primeira coisa que você deve fazer — é preparar os dados de entrada, que é converter uma camada vetor em um gráfico. Todas as próximas ações irão usar este gráfico e não a camada.

As a source we can use any polyline vector layer. Nodes of the polylines become graph vertexes, and segments of the polylines are graph edges. If several nodes have the same coordinates then they are the same graph vertex. So two lines that have a common node become connected to each other.

Additionally, during graph creation it is possible to "fix" ("tie") to the input vector layer any number of additional points. For each additional point a match will be found — the closest graph vertex or closest graph edge. In the latter case the edge will be split and a new vertex added.

Vector layer attributes and length of an edge can be used as the properties of an edge.

Converting from a vector layer to the graph is done using the Builder programming pattern. A graph is constructed using a so-called Director. There is only one Director for now: QgsLineVectorLayerDirector. The director sets the basic settings that will be used to construct a graph from a line vector layer, used by the builder to create the graph. Currently, as in the case with the director, only one builder exists: QgsGraphBuilder, that creates QgsGraph objects. You may want to implement your own builders that will build a graphs compatible with such libraries as BGL or NetworkX.

To calculate edge properties the programming pattern strategy is used. For now only QgsDistanceArcProperter strategy is available, that takes into account the length of the route. You can implement your own strategy that will use all necessary parameters. For example, RoadGraph plugin uses a strategy that computes travel time using edge length and speed value from attributes.

It's time to dive into the process.

First of all, to use this library we should import the networkanalysis module

```
from qgis.networkanalysis import *
```

Then some examples for creating a director

```
# don't use information about road direction from layer attributes,
# all roads are treated as two-way
director = QgsLineVectorLayerDirector(vLayer, -1, '', '', ', 3)
# use field with index 5 as source of information about road direction.
# one-way roads with direct direction have attribute value "yes",
# one-way roads with reverse direction have the value "1", and accordingly
# bidirectional roads have "no". By default roads are treated as two-way.
# This scheme can be used with OpenStreetMap data
director = QgsLineVectorLayerDirector(vLayer, 5, 'yes', '1', 'no', 3)
```

To construct a director we should pass a vector layer, that will be used as the source for the graph structure and information about allowed movement on each road segment (one-way or bidirectional movement, direct or reverse direction). The call looks like this

Aqui segue uma lista de todos os significados dos parâmetros:

- vl vector layer used to build the graph
- directionFieldId index of the attribute table field, where information about roads direction is stored. If -1, then don't use this info at all. An integer.
- directDirectionValue field value for roads with direct direction (moving from first line point to last one). A string.
- reverseDirectionValue field value for roads with reverse direction (moving from last line point to first one). A string.
- bothDirectionValue field value for bidirectional roads (for such roads we can move from first point to last and from last to first). A string.
- defaultDirection default road direction. This value will be used for those roads where field directionFieldId is not set or has some value different from any of the three values specified above. An integer. 1 indicates direct direction, 2 indicates reverse direction, and 3 indicates both directions.

It is necessary then to create a strategy for calculating edge properties

properter = QgsDistanceArcProperter()

And tell the director about this strategy

```
director.addProperter(properter)
```

Now we can use the builder, which will create the graph. The QgsGraphBuilder class constructor takes several arguments:

- src sistema de referência de coordenadas para uso. Argumento prioritário.
- otfAtivado uso ou não da reprojeção "voo livre". Por padrão consta: Verdadeiro (use OTF).
- tolerânciaTopológica tolerância topológica. Valor padrão é 0.
- elipsóideID elipsóide usado. Por padrão "WGS84".

```
# only CRS is set, all other values are defaults
builder = QgsGraphBuilder(myCRS)
```

Também podemos definir vários pontos, que serão usados na análise. Por exemplo

```
startPoint = QgsPoint(82.7112, 55.1672)
endPoint = QgsPoint(83.1879, 54.7079)
```

Now all is in place so we can build the graph and "tie" these points to it

tiedPoints = director.makeGraph(builder, [startPoint, endPoint])

Building the graph can take some time (which depends on the number of features in a layer and layer size). tiedPoints is a list with coordinates of "tied" points. When the build operation is finished we can get the graph and use it for the analysis

```
graph = builder.graph()
```

With the next code we can get the vertex indexes of our points

```
startId = graph.findVertex(tiedPoints[0])
endId = graph.findVertex(tiedPoints[1])
```

### 19.3 Análise de Gráficos

Networks analysis is used to find answers to two questions: which vertexes are connected and how to find a shortest path. To solve these problems the network analysis library provides Dijkstra's algorithm.

Dijkstra's algorithm finds the shortest route from one of the vertexes of the graph to all the others and the values of the optimization parameters. The results can be represented as a shortest path tree.

The shortest path tree is a directed weighted graph (or more precisely — tree) with the following properties:

- only one vertex has no incoming edges the root of the tree
- · todos os outros vértices têm apenas uma borda chegando
- if vertex B is reachable from vertex A, then the path from A to B is the single available path and it is optimal (shortest) on this graph

To get the shortest path tree use the methods shortestTree() and dijkstra() of QgsGraphAnalyzer class. It is recommended to use method dijkstra() because it works faster and uses memory more efficiently.

The shortestTree() method is useful when you want to walk around the shortest path tree. It always creates a new graph object (QgsGraph) and accepts three variables:

- fonte gráfico de entrada
- startVertexIdx index of the point on the tree (the root of the tree)
- criterionNum number of edge property to use (started from 0).

```
tree = QgsGraphAnalyzer.shortestTree(graph, startId, 0)
```

The dijkstra() method has the same arguments, but returns two arrays. In the first array element i contains index of the incoming edge or -1 if there are no incoming edges. In the second array element i contains distance from the root of the tree to vertex i or DOUBLE\_MAX if vertex i is unreachable from the root.

(tree, cost) = QgsGraphAnalyzer.dijkstra(graph, startId, 0)

Here is some very simple code to display the shortest path tree using the graph created with the shortestTree() method (select linestring layer in TOC and replace coordinates with your own). Warning: use this code only as an example, it creates a lots of QgsRubberBand objects and may be slow on large data-sets.

```
from PyQt4.QtCore import *
from PyQt4.QtGui import *
from qgis.core import *
from qgis.gui import *
from qgis.networkanalysis import *
vl = qgis.utils.iface.mapCanvas().currentLayer()
director = QgsLineVectorLayerDirector(vl, -1, '', '', ')
properter = QgsDistanceArcProperter()
director.addProperter(properter)
crs = qgis.utils.iface.mapCanvas().mapRenderer().destinationCrs()
builder = QgsGraphBuilder(crs)
pStart = QgsPoint(-0.743804, 0.22954)
tiedPoint = director.makeGraph(builder, [pStart])
pStart = tiedPoint[0]
graph = builder.graph()
idStart = graph.findVertex(pStart)
tree = QgsGraphAnalyzer.shortestTree(graph, idStart, 0)
i = 0;
while (i < tree.arcCount()):</pre>
 rb = QgsRubberBand(qgis.utils.iface.mapCanvas())
 rb.setColor (Qt.red)
 rb.addPoint (tree.vertex(tree.arc(i).inVertex()).point())
 rb.addPoint (tree.vertex(tree.arc(i).outVertex()).point())
 i = i + 1
Same thing but using dijkstra() method
from PyQt4.QtCore import *
from PyQt4.QtGui import *
from qgis.core import *
from qgis.gui import *
from qgis.networkanalysis import *
vl = qgis.utils.iface.mapCanvas().currentLayer()
director = QgsLineVectorLayerDirector(v1, -1, '', '', ')
properter = QgsDistanceArcProperter()
director.addProperter(properter)
crs = qgis.utils.iface.mapCanvas().mapRenderer().destinationCrs()
builder = QgsGraphBuilder(crs)
pStart = QgsPoint(-1.37144, 0.543836)
tiedPoint = director.makeGraph(builder, [pStart])
pStart = tiedPoint[0]
graph = builder.graph()
idStart = graph.findVertex(pStart)
(tree, costs) = QgsGraphAnalyzer.dijkstra(graph, idStart, 0)
for edgeId in tree:
 if edgeId == -1:
    continue
  rb = QgsRubberBand(qgis.utils.iface.mapCanvas())
  rb.setColor (Qt.red)
```

```
rb.addPoint (graph.vertex(graph.arc(edgeId).inVertex()).point())
rb.addPoint (graph.vertex(graph.arc(edgeId).outVertex()).point())
```

#### 19.3.1 Encontrando os caminhos mais curtos

To find the optimal path between two points the following approach is used. Both points (start A and end B) are "tied" to the graph when it is built. Then using the methods shortestTree() or dijkstra() we build the shortest path tree with root in the start point A. In the same tree we also find the end point B and start to walk through the tree from point B to point A. The whole algorithm can be written as

```
assign = B
while != A
    add point to path
    get incoming edge for point
    look for point , that is start point of this edge
    assign =
    add point to path
```

At this point we have the path, in the form of the inverted list of vertexes (vertexes are listed in reversed order from end point to start point) that will be visited during traveling by this path.

Here is the sample code for QGIS Python Console (you will need to select linestring layer in TOC and replace coordinates in the code with yours) that uses method shortestTree()

```
from PyQt4.QtCore import *
from PyQt4.QtGui import *
from qqis.core import *
from qgis.gui import *
from qgis.networkanalysis import *
vl = qgis.utils.iface.mapCanvas().currentLayer()
director = QgsLineVectorLayerDirector(vl, -1, '', '', ')
properter = QgsDistanceArcProperter()
director.addProperter(properter)
crs = qgis.utils.iface.mapCanvas().mapRenderer().destinationCrs()
builder = QgsGraphBuilder(crs)
pStart = QqsPoint(-0.835953, 0.15679)
pStop = QgsPoint(-1.1027, 0.699986)
tiedPoints = director.makeGraph(builder, [pStart, pStop])
graph = builder.graph()
tStart = tiedPoints[0]
tStop = tiedPoints[1]
idStart = graph.findVertex(tStart)
tree = QqsGraphAnalyzer.shortestTree(graph, idStart, 0)
idStart = tree.findVertex(tStart)
idStop = tree.findVertex(tStop)
if idStop == -1:
 print "Path not found"
else:
 p = []
 while (idStart != idStop):
    l = tree.vertex(idStop).inArc()
   if len(1) == 0:
     break
    e = tree.arc(1[0])
```

```
p.insert(0, tree.vertex(e.inVertex()).point())
idStop = e.outVertex()

p.insert(0, tStart)
rb = QgsRubberBand(qgis.utils.iface.mapCanvas())
rb.setColor(Qt.red)

for pnt in p:
```

```
rb.addPoint(pnt)
```

And here is the same sample but using dijkstra() method

```
from PyQt4.QtCore import *
from PyQt4.QtGui import *
from qgis.core import *
from qgis.gui import *
from qgis.networkanalysis import *
vl = qgis.utils.iface.mapCanvas().currentLayer()
director = QgsLineVectorLayerDirector(vl, -1, '', '', ')
properter = QgsDistanceArcProperter()
director.addProperter(properter)
crs = qgis.utils.iface.mapCanvas().mapRenderer().destinationCrs()
builder = QgsGraphBuilder(crs)
pStart = QgsPoint(-0.835953, 0.15679)
pStop = QgsPoint(-1.1027, 0.699986)
tiedPoints = director.makeGraph(builder, [pStart, pStop])
graph = builder.graph()
tStart = tiedPoints[0]
tStop = tiedPoints[1]
idStart = graph.findVertex(tStart)
idStop = graph.findVertex(tStop)
(tree, cost) = QgsGraphAnalyzer.dijkstra(graph, idStart, 0)
if tree[idStop] == -1:
 print "Path not found"
else:
 p = []
 curPos = idStop
 while curPos != idStart:
    p.append(graph.vertex(graph.arc(tree[curPos]).inVertex()).point())
    curPos = graph.arc(tree[curPos]).outVertex();
  p.append(tStart)
  rb = QgsRubberBand(qgis.utils.iface.mapCanvas())
  rb.setColor(Qt.red)
  for pnt in p:
    rb.addPoint(pnt)
```

#### 19.3.2 Areas of availability

The area of availability for vertex A is the subset of graph vertexes that are accessible from vertex A and the cost of the paths from A to these vertexes are not greater that some value.

More clearly this can be shown with the following example: "There is a fire station. Which parts of city can a fire truck reach in 5 minutes? 10 minutes? 15 minutes?". Answers to these questions are fire station's areas of availability.

To find the areas of availability we can use method dijkstra() of the QgsGraphAnalyzer class. It is enough to compare the elements of the cost array with a predefined value. If cost[i] is less than or equal to a predefined value, then vertex i is inside the area of availability, otherwise it is outside.

A more difficult problem is to get the borders of the area of availability. The bottom border is the set of vertexes that are still accessible, and the top border is the set of vertexes that are not accessible. In fact this is simple: it is the availability border based on the edges of the shortest path tree for which the source vertex of the edge is accessible and the target vertex of the edge is not.

Aqui está um exemplo

```
from PyQt4.QtCore import *
from PyQt4.QtGui import *
from qgis.core import *
from qgis.gui import *
from qgis.networkanalysis import *
vl = qgis.utils.iface.mapCanvas().currentLayer()
director = QgsLineVectorLayerDirector(v1, -1, '', '', ')
properter = QgsDistanceArcProperter()
director.addProperter(properter)
crs = qgis.utils.iface.mapCanvas().mapRenderer().destinationCrs()
builder = QgsGraphBuilder(crs)
pStart = QgsPoint(65.5462, 57.1509)
delta = qgis.utils.iface.mapCanvas().getCoordinateTransform().mapUnitsPerPixel() * 1
rb = QgsRubberBand(qgis.utils.iface.mapCanvas(), True)
rb.setColor(Qt.green)
rb.addPoint(QgsPoint(pStart.x() - delta, pStart.y() - delta))
rb.addPoint(QgsPoint(pStart.x() + delta, pStart.y() - delta))
rb.addPoint(QgsPoint(pStart.x() + delta, pStart.y() + delta))
rb.addPoint(QgsPoint(pStart.x() - delta, pStart.y() + delta))
tiedPoints = director.makeGraph(builder, [pStart])
graph = builder.graph()
tStart = tiedPoints[0]
idStart = graph.findVertex(tStart)
(tree, cost) = QgsGraphAnalyzer.dijkstra(graph, idStart, 0)
upperBound = []
r = 2000.0
i = 0
while i < len(cost):</pre>
 if cost[i] > r and tree[i] != -1:
    outVertexId = graph.arc(tree [i]).outVertex()
    if cost[outVertexId] < r:</pre>
      upperBound.append(i)
  i = i + 1
for i in upperBound:
  centerPoint = graph.vertex(i).point()
  rb = QgsRubberBand(qgis.utils.iface.mapCanvas(), True)
  rb.setColor(Qt.red)
  rb.addPoint(QgsPoint(centerPoint.x() - delta, centerPoint.y() - delta))
  rb.addPoint(QgsPoint(centerPoint.x() + delta, centerPoint.y() - delta))
  rb.addPoint(QgsPoint(centerPoint.x() + delta, centerPoint.y() + delta))
```

rb.addPoint(QgsPoint(centerPoint.x() - delta, centerPoint.y() + delta))

Índice espacial usando, 19 ambiente PYQGIS\_STARTUP, 1 API, 1 aplicativos personalizados executando, 3 Python, 2 arquivos GPX carregando, 8 atributos Camadas vetoriais Feições, 15 Atualizando camadas raster, 13 calculando valores, 46 camada de simbolos criando tipos customizados, 25 trabalhando com, 25 camadas de plugin, 68 subclasses QgsPluginLayer, 69 camadas de texto delimitado carregando, 7 camadas matriciais carregando, 8 camadas OGR carregando, 7 camadas PostGIS carregando, 7 camadas raster Atualizando, 13 consultando, 13 detalhes, 11 drawing style, 11 usando, 9 camadas SpatiaLite carregando, 8 Camadas vetoriais Edição, 17 escrevendo, 20 Feições atributos, 15 Iteração Feições, 15 seleção Feições, 15 simbologia, 22

camadas vetoriais carregando, 7 carregando arquivos GPX, 8 camadas de texto delimitado, 7 camadas matriciais, 8 camadas OGR, 7 camadas PostGIS, 7 camadas SpatiaLite, 8 camadas vetoriais, 7 geometrias MySQL, 8 matriz WMS, 9 projects, 5 Complementos arquivo de recurso, 62 desenvolvimento, 55 documentação, 62 escrevendo, 57 escrevendo o código, 58 implementação de ajuda, 62 liberando, 68 metadata.txt, 58, 60 testes. 68 trechos de código, 62 complementos, 73 alternar capas, 77 atributos de acesso das feições selecionadas, 77 llamar método con atajos, 77 repositório oficial de complementos python, 74 configurações armazenamento, 49 camada do mapa, 52 global, 51 leitura, 49 projeto, 51 Console Python, 2 consultando camadas raster, 13 executando aplicativos personalizados, 3 expressões, 46 Análise, 47 avaliação, 48

Feições atributos, Camadas vetoriais, 15 Camadas vetoriais Iteração, 15 Camadas vetoriais seleção, 15 filtrando, 46 geometria construção, 31 manipulação, 29 para acesso, 31 predicados e operações, 32 geometrias MySQL carregando, 8 impressão do mapa, 42 Iteração Feições, Camadas vetoriais, 15 mapa na tela, 36 arquitetura, 37 Bandas raster, 39 Costimizar ferramentas do mapa, 40 Desenhar itens da tela do mapa, 41 Ferramentas de mapa, 38 Incorporando, 37 Marcadores de vértice, 39 matriz WMS carregando, 9 Metadados, 60 metadata.txt, 60 personalizar Renderização, 27 projeções, 36 projects carregando, 5 provedor de memória, 21 PYQGIS\_STARTUP ambiente, 1 Python aplicativos personalizados, 2 Complementos, 2 Console, 2 Desenvolvendo complementos, 55 startup, 1 startup.py, 1 rasters banda simples, 12 Multi banda, 13 registro de camada de mapa, 9 adicionando uma camada, 9 Renderização personalizar, 27 renderização do mapa, 42 simples, 43 renderizador de simbologia caracterizada, 23 renderizados de símbolos graduados, 23 renderizando simbolo individual, 22

resources.qrc, 62

Símbolos trabalhando com, 24 saída imagem raster, 45 PDF, 46 usando o compositor de mapas, 44 seleção Feições, Camadas vetoriais, 15 simbologia Antigo, 29 renderiados de símbolos categorizados, 23 renderizados de símbolos graduados, 23 renderizando simbolo individual, 22 Sistemas de Referencia de Coordenadas, 35 startup Python, 1 startup.py Python, 1